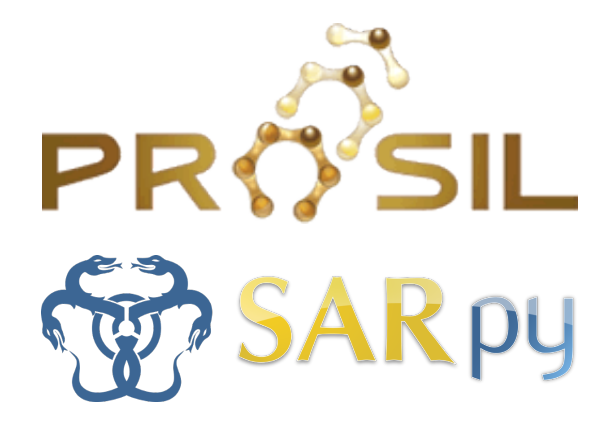

Prepared under the PROSIL project by: Thomas Ferrari, Dario Cattaneo, Alessio Mauro Franchi and Giuseppina Gini

# SARpy - User's Manual

October 26, 2015

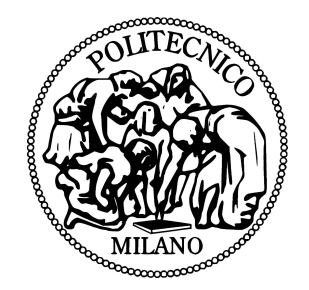

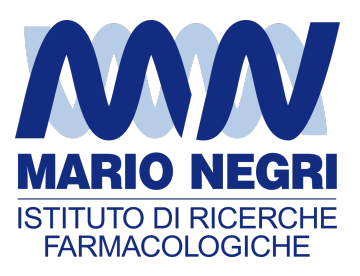

SARpy - User's manual
© COPYRIGHT 2015 by Thomas Ferrari, Dario Cattaneo, Alessio Mauro Franchi and Giuseppina Gini as part of the PROSIL project.

If you publish a model created by SARpy please quote one of the following: [1], [2], [3].

ALL RIGHTS RESERVED

# Contents

| In | troduction                                                                | i                                                          |
|----|---------------------------------------------------------------------------|------------------------------------------------------------|
| 1  | Prerequisites                                                             | 1                                                          |
| 2  | Installing and starting SARpy2.1W-SARpy2.2S-SARpy                         | <b>3</b><br>3<br>4                                         |
| 3  | Working with datasets         3.1       Loading a dataset                 | <b>5</b><br>5<br>7                                         |
| 4  | Working with rulesets         4.1       S-SARpy                           | <b>11</b><br>14                                            |
| 5  | Predicting and validating5.1W-SARpy5.2S-SARpy                             | <b>17</b><br>17<br>20                                      |
| 6  | W-SARpy step-by-step6.1Preparing the CSV dataset file6.2W-SARpy6.3S-SARpy | <ul> <li>23</li> <li>23</li> <li>25</li> <li>38</li> </ul> |
| Bi | bliography                                                                | <b>43</b>                                                  |

# Introduction

Welcome to the SARpy user guide; this brief manual will introduce you to the SARpy tool, providing you with the basic knowledge for using this software. An illustrated step-by-step example is also provided in the last section.

SAR (Structure-Activity Relationships) models typically make use of rules, created by experts, to check for the presence of some specific structural fragments, called Structural Alerts (SA), already known to be responsible for the property under investigation.

SARpy (SAR in python) is a new ad hoc approach to automatically generate SAR models by finding the relevant rules from data, without any a priori knowledge. The algorithm generates substructures of arbitrary complexity, and automatically selects the fragments to become SAs on the basis of their prediction performance on a training set. Making a model requires to give SARpy a training set of molecular structures expressed in the SMILES notation, with their experimental activity binary labels.

Automatically SARpy generates rules in three steps:

- Fragmentation: this recursive algorithm computes every substructure in the molecules of the input set; min and max length of the substructures are user defined;
- Evaluation: substructures are ordered according to their potential role as SA;

The obtained model should be checked on an external test set to validate it. Using the model requires applying the rules to the unknown molecule to produce the class label: the model tags the compound as toxic when one or more SAs are present, and as non-toxic if no SA is found. Dually, the user can ask SARpy to generate rules related to non-toxic substances, and use them to better assign molecules to the non-toxic class.

The SARpy tool is distributed in two different versions: W-SARpy is compiled for Windows and include a graphical user interface; the second is S-SARpy and is a python library without a graphical interface.

The functionalities of both version are the same.

Before starting, please check the prerequisites section and make sure your computer is compatible with SARpy. The second section will guide you trough the installation process; in the third and fourth you will work with dataset and ruleset respectively; the last one will explain you how to predict and val0idate the model.

If you publish a model created by SARpy please quote one of the following: [1], [2], [3].

# Chapter 1

# Prerequisites

The software and hardware prerequisites for W-SARpy are the following:

- Microsoft Windows XP SP1\SP2\SP3, Vista, 7, 8, 8.1, 10;
- Any Intel or AMD processor x86 or x64 (suggested Intel Core i5-750 or greater);
- 512MB RAM (1GB is suggested for faster computation);
- Up to 30MB available hard disk space (dataset files not included);
- Administrator rights are not needed for the installation process but suggested;
- A compression\decompression software (Windows built-in tool, WinZip, WinRar).

The software and hardware prerequisites for S-SARpy are the following:

- Any Linux distribution or OsX operating system;
- Any Intel or AMD processor x86 or x64 (suggested Intel Core i5-750 or greater);
- 512MB RAM (1GB is suggested for faster computation);
- Up to 2MB available hard disk space (dataset files not included);
- A compression\decompression software (7-zip, rar, tar);
- python 2.7 libraries;
- openbabel python modules.

It is a recommended best practice to back-up your system and data before you remove or install any software.

## Chapter 2

# Installing and starting SARpy

### 2.1 W-SARpy

The SARpy tool is distributed as a .ZIP package; this archive contains all the files the tool needs to work correctly. Once you have downloaded the package from the download area of the VEGA website (SARpy link), simply unpack it in any folder you like. To extract the files you can use the Windows integrated ZIP tool, or any file compression software you prefer (e.g. WinZip or WinRar).

Now enter in the folder just created and double click on the file "SARpy.exe"; the software will automatically starts showing its splash screen for a few seconds. After that the main window should appear, focused on the Dataset Managing Tab, as shown in 2.1.

| A SARpy                                        |                                                               | Relation and Pages                              |                 |
|------------------------------------------------|---------------------------------------------------------------|-------------------------------------------------|-----------------|
| ? Get a DATASET Get a RULESET Predict and Vali | date                                                          |                                                 |                 |
| Select a dataset:                              | Select the SMILES column *<br>Select the ACTIVITY attribute * | -> ACTUAL DATASET: None -> ACTUAL RULESET: None |                 |
| Browse                                         | Set numeric threshold                                         |                                                 | <u>^</u>        |
| Binarize (optional)  INACTIVE FOUND  C  ->     | ACTIVE                                                        |                                                 |                 |
| Add a constraint Select an attribute:          | Select a value:                                               | 4                                               |                 |
| Load                                           |                                                               | Clear                                           | Save Log (.txt) |
| Hit LOAD to load a new dataset                 |                                                               | IDLE                                            |                 |

Figure 2.1: The main window of the SARpy tool.

### 2.2 S-SARpy

Please note that all the terminal commands reported here and in the following sections dedicated to Linux, are for Ubuntu and Ubuntu-based distribution. If you have a different distribution please check for the commands working for you.

For Linux based computer the SARpy tool is distributed as a tar.gz archive; you may first download it from the download area of the VEGA website (SARpy link). Now simply unpack it in any folder you prefer (we suggest you to select your home directory):

```
_{1} cd \sim
_{2} tar -zxvf sarpy.tar.gz
_{3} cd sarpy
```

A "sarpy" folder will be created; you will find three files:

- SARpy.py, the main program;
- SARpytools.py, a library of functions;
- SARpyRun.py, a sample python script for using SARpy;
- ds.csv, a small dummy dataset for learning to use SARpy.

If you do not have Python 2.7 installed on your machine, please follow the following step by step before going on reading this user's manual. Otherwise just ignore them.

```
1 sudo apt-get update
2 sudo apt-get upgrade
3 sudo apt-get install build-essential
4 sudo apt-get install libreadline-gplv2-dev libncursesw5-dev libssl-dev libsqlite3
        -dev tk-dev libgdbm-dev libc6-dev libb22-dev
5 cd ~/Downloads/
6 wget http://python.org/ftp/python/2.7.5/Python-2.7.5.tgz
7 tar -xvf Python-2.7.5 g
8 cd Python-2.7.5
9 ./configure
10 make
11 sudo checkinstall
```

Next, if you do not have the openbabel chemical toolbox installed on your machine, please proceed installing it before starting SARpy (please refer to the openbabel website for files and instructions).

For using the SARpy tool now you can simply launch a python console typing the followings in the terminal:

```
1 cd ~/sarpy
2 python
3 import SARpy
4 import operator
```

The last two commands will enable you to call all the functionalities that the SARpy tool offers.

# Chapter 3

# Working with datasets

The SARpy tool allows you to work with datasets containing molecules with their respective properties; it is possible to load and manage a dataset, either for using it as training set to generate models, or as test set to validate models, or as a collection of untested molecules whose activity has to be predicted.

SARpy works only with a specific dataset format based on SMILES, which is automatically created by the system itself using data coming from externals sources, such as text or excel files. All molecular structures contained within the selected external file are read, parsed and converted into the specific SARpy format, and then memorized as a SARpy dataset. This method assures reliability of the dataset and a short elaboration time.

The external data source must be either CSV or SDF files. Please be sure that your file meets all the format specification:

- **CSV format**: all the floating values must use the dot as decimal separator; as the CSV file requires each value must be separated by comma; the file must be columnwise (i.e. each column is a property); the first row of the file must contain property labels;
- **SDF format**: all the floating values must use the dot as decimal separator; each entry must be separated by the character sequence "\$\$\$\$"; each property name must be surrounded by "><" and ">".

You can perform two main actions:

- Loading a new dataset from external files (see section 3.1);
- Managing and preparing the current dataset (see section 3.2).

### 3.1 Loading a dataset

#### W-SARpy

The Dataset Managing Tab is illustrated in Figure 3.1. To load the external file you simply select its format and then click on "Browse" button (Figure 3.2); if the operation is successful all the other functionalities in this tab should now be available.

| A SARpy                                | -                          | And the second       |                 | 3 |
|----------------------------------------|----------------------------|----------------------|-----------------|---|
| Get a DATASET et a RULESET Predict and | /alidate                   |                      |                 |   |
| Select a dataset:                      | Select the SMILES column v | -> ACTUAL DATASET: N | lone            |   |
| Browse                                 | Set numeric threshold      |                      |                 | * |
| Binarize (optional) INACTIVE FOUN      | D ACTIVE                   |                      |                 |   |
| Add a constraint Select an attribute:  | Select a value:            |                      | Þ.              | Ŧ |
| Load                                   | 1                          | Clear                | Save Log (.txt) |   |
| Hit LOAD to load a new dataset         |                            | IDLE                 |                 |   |

Figure 3.1: The figure shows the Dataset Managing Tab; here you can load and customize a dataset.

| A SARpy                     | -                 |                               |
|-----------------------------|-------------------|-------------------------------|
| ?                           |                   |                               |
| Get a DATASET Get a RULESET | Predict and Valid | ate                           |
| Select a dataset:           |                   | Select the SMILES column      |
| OSV O.SDF                   | -                 | Select the ACTIVITY attribute |
|                             | Browse            | Set numeric threshold         |
| Binarize (optional)         |                   | 2                             |
| INACTIVE                    | FOUND             | ACTIVE                        |
| <-                          |                   | ->                            |

Figure 3.2: How to load an external file: first select the file format and then browse for it on your computer

### S-SARpy

To load a new dataset you have to type in a python console the following:

```
\label{eq:starset} $$ 1 dataset = SARpy.loadDataset('fileName.ext', 'ext', dictionary, 'SMILE-Key', filter); $$
```

where "fileName.ext" is the name of the file to be loaded, with its extension, "ext" can be either "CSV" or "SDF" and "SMILE-Key" is the attribute in the dataset referring to the SMILE of the molecule; dictionary and filter are presented in the next two sections. The function "loadDataset" will return you a reference to the complete dataset of molecules loaded, binarized and filtered from the external file.

| File  | Edit   | Tabs       | Help    |        |        |        |   |  |  |  |   |
|-------|--------|------------|---------|--------|--------|--------|---|--|--|--|---|
|       |        |            |         |        |        |        |   |  |  |  |   |
|       |        |            |         |        |        |        |   |  |  |  |   |
|       |        |            |         |        |        |        |   |  |  |  |   |
|       |        |            |         |        |        |        |   |  |  |  |   |
|       |        |            |         |        |        |        |   |  |  |  |   |
|       |        |            |         |        |        |        |   |  |  |  |   |
|       |        |            |         |        |        |        |   |  |  |  |   |
|       |        |            |         |        |        |        |   |  |  |  |   |
|       |        |            |         |        |        |        |   |  |  |  |   |
|       |        |            |         |        |        |        |   |  |  |  |   |
|       |        |            |         |        |        |        |   |  |  |  |   |
|       |        |            |         |        |        |        |   |  |  |  |   |
| Loadi | .na da | ataset     |         |        |        |        |   |  |  |  |   |
|       |        |            |         |        |        |        |   |  |  |  |   |
| Read  |        | molec<br>: | ular st | ructur | es     |        |   |  |  |  |   |
| 178   | INACT  | IVE        |         |        |        |        | _ |  |  |  |   |
| frank | @fran  | nk-Vir     | tualBo> | :~/Pro | ject/s | arpy\$ |   |  |  |  | l |

Figure 3.3: After the dataset has been correctly loaded you should read in the shell the total number of molecules.

#### 3.2 Managing the current dataset

Once the set of molecules has been correctly loaded from external file, you can manage it according to your own needs. There are two options:

- **Binarize** the current dataset;
- Filter the current dataset.

Even if SARpy may properly work using a non-binary classification (i.e. considering more than two activity classes), a lot of case studies divide the compounds using a binary classification scheme, generally labeling each compound with the generic "Active" or "Inactive" labels. The binarization tool provides you with the capability to create this kind of classification from a multi-class one, relabeling the classes. The binarization operation requires you to specify which of the present classes are to be considered as active and which are instead considered as the inactive ones. Once the binarization operation is done, all molecular structures will change their activity description according to the new parameters.

The binarize tool also works with datasets that use continuous values; in this case a proper threshold value within the range must be specified in order to split the set into "Active" and "Inactive" molecules. Please refer to the Chapter 6 for details about this functionality.

The second possible action provided in SARpy is for filtering data. Testing methodologies often need to split a datasets into several subsets, each with a particular property: a classical example is the division in training and testing sets, the first dedicated to the generation of the model, the second used only for validating the model. This constraint tool allows you to apply one or more constraints on the whole dataset, splitting it into several parts, and obtaining a reduced dataset that meet the given restrictions.

#### W-SARpy

You can perform all these actions through the "Dataset Managing Tab"; once your data are ready, you click on the "Load" button in the bottom of this tab so that SARpy can create its own internal representation of the dataset (Figure 3.4). If it has been correctly created, the filename of the external data source and the total structure count should be reported on the right, just above the "Info Dialog" (Figures 3.5).

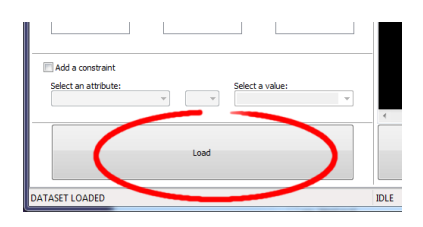

Figure 3.4: Once you are ready with your dataset, just click on the "Load" button you find in the bottom of this tab.

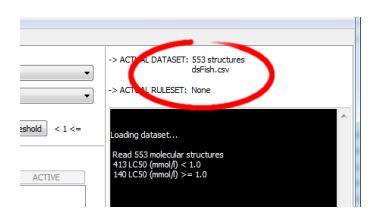

Figure 3.5: The image show the Info Panel, useful to check for error on every load operation.

If you need to binarize the dataset, in the central section of the tab check the "Binarize" checkbox, and move the labels into the right side with the provided buttons (Figure 3.6).

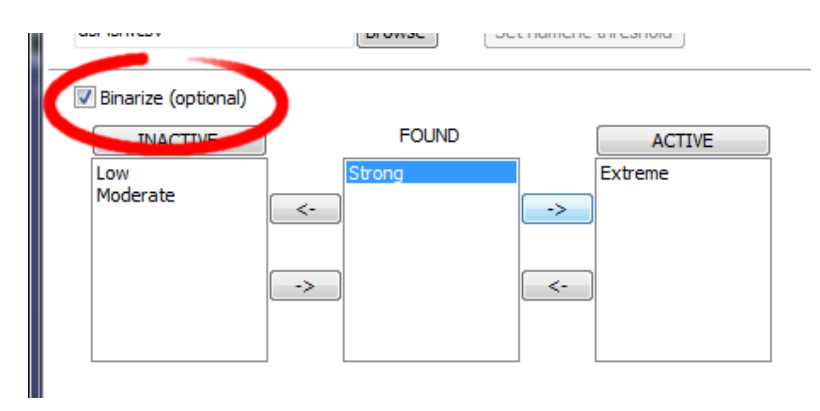

Figure 3.6: To binarize a dataset check the highlighted checkbox and move all the labels in the right new class.

Lastly, the bottom section is dedicated to filtering data; check the "Add a contraint" checkbox and compose a rule: select the attribute by the first drop-down list, the operator and then specify the value you need (Figure 3.7).

| ✓ Add a constraint<br>Loct an attribut<br>LC50 (mmol/l) | == <b>v</b><br>==<br><<br><<br>><br>>= | Select a value: |
|---------------------------------------------------------|----------------------------------------|-----------------|
| Hit LOAD to load a new dataset                          |                                        |                 |

Figure 3.7: Here is the filtering tool; select the property you need to filter by and compose the filtering rule.

#### S-SARpy

For binarize data you first have to create binarization rules, and collect them in a sort of a dictionary:

```
1 filter1 = SARpy.Filter('keyName', 'Value', operator);
2 filter2 = SARpy.Filter('keyName', 'Value', operator);
3 ...
4 filterN = SARpy.Filter('keyName', 'Value', operator);
5 dict = {'CLASS_A':filter1, 'CLASS_A: filter2, 'CLASS_B':filterN};
```

where "keyName" is the attributes in your dataset you want to binarize your data by, "Value" is the desired target value for the attribute, and operator is defined as a python standard operators as functions (see python reference for further details).

For example you can define a rule like the following one:

| 1 | filt = SARpy.Filter('CLASS') | 'Low',operator.eq); |
|---|------------------------------|---------------------|

and then add it to a dictionary:

 $1 \text{ dict} = \{ \text{'INACTIVE':filt} \};$ 

This rule indicates that every molecule with a value of the attribute "CLASS" equals to "Low" will be classified as "Inactive".

In a similar way you can create filters for considering only a subsets of the initial full dataset; note that you do not have to generate a dictionary:

1 filt = SARpy.Filter('ID', 200, operator.gt);

This rule means that you want to consider only entries of your dataset with an ID greater than 200.

## Chapter 4

# Working with rulesets

SARpy's Ruleset Managing Tab allows you to create a ruleset, that is a list of rules that establishes relationships among various substructures and the selected activity classes. These rules are written using the SMILES format for the chemical structures, and always follow this syntax:

$$CC(C(=O)O)c1ccccc1$$
 Developmental toxicant 1.06 (4.1)

This syntax indicates that the selected fragment usually identifies the activity of a molecule as Developmental toxicant, with a likelihood ratio of 1.06. SARpy's ruleset models therefore molecular activity, and it must be generated taking into account a wide range of conditions to improve its overall reliability.

Unlike the datasets, that are only loaded into the system starting from an external file, a ruleset might be saved and loaded for further analysis on the same endpoint. These models are saved by SARpy in a user specified folder, in plain TXT text format, and are easily interpretable and ready-to-use for scientific publications.

SARpy has two ways of creating models; these are similar in the produced result and in the way they operate, but generate models that have different purposes. You can use SARpy as:

- A classifier to **predict** a property: SARpy will generate a model that establishes relationships between each found substructure and all the activity classes specified during the dataset loading operation. Models generated by this modality consist of a list of rules that might be used to classify other molecules into one of the considered classes. Since the purpose is to predict the activity of new structures, rules generated in this modality are generally more detailed than rules produced in the Extractor mode.
- A knowledge extractor tool to **extract** relevant substructures: the SARpy tool tries to generate some new knowledge from the current dataset, analyzing it versus a singular activity class and establishing relationships among substructures and the specified activity class. This modality produces a list that is somewhat less specific than that produced in the other mode, but gives information about substructures that are possibly related to a specific activity.

Generally speaking, each SAR model works better for molecules that have similar characteristics; this means that SAR models might always be tailored around the specific batch of structures being used to create it. So, a minute regulation of a certain number of parameters is generally possible for SAR model generation. SARpy is not an exception, as it provides some functionalities that affects robustness, sensitivity and sensibility of the developed models.

Through the user interface you can regulate models precision and also the definition of the structural alerts:

- Model precision: SAs extracted by SARpy are usually associated with a value that defines their precision; you can regulate the level of sensitivity and specificity by various parameters that affect the alert precision. For a quick tuning there is an "Auto" setting, by which you just have to select among three predefined values of precision: "min" means a more "sensitive" result (i.e. it minimizes the unpredicted rate) while "max" will produce a more "specific" result (i.e. it minimizes the error rate). In alternative, using the "Manual" regulation mode you can set the minimum likelihood ratio you prefer for each structural alert. An increase in this parameter corresponds to a higher precision of the model.
- Structural Alerts Options: the process of creating a new model implies the analysis of each molecular structure and the fragmentation of molecules into several substructures; these last are matched with the information about activity in order to establish any possible relationship between substructures (i.e. structural alerts, SAs) and activities. SARpy gives you the capability to define some parameters of the SAs: the maximum and the minimum number of atoms each SA is composed of (which affect the number of SAs considered and the computation time) and the minimum number of occurrences needed for each SA to be considered as valid (higher values correspond to more precision).

### W-SARpy

The general appearance of "Ruleset Managing Tab" is shown in Figure 4.1.

| Select the TARGEL and                                              | Struct                                                                      | ural Alerts Options                     | -> ACTUAL DATASET: None |                 |
|--------------------------------------------------------------------|-----------------------------------------------------------------------------|-----------------------------------------|-------------------------|-----------------|
| The ACTUAL DATASET will<br>as training set!                        | Atoms num be used Min. occure                                               | MIN MAX<br>ber: 2 × 18 ×<br>encies: 3 × | -> ACTUAL RULESET: None |                 |
| Binary classification: S<br>Extract alerts for the sel<br>The resu | itructural Alerts<br>ected activity class.<br>Ilting ruleset will predict:  |                                         |                         |                 |
| - if an a<br>- other<br>Customize single alert prec<br>Auto        | lert is fired -> POSITIVE<br>vise -> NEGATIVE<br>ision:<br>HIGH SPECIFICITY | Manual                                  | 1                       |                 |
| <ul> <li>MAX</li> <li>OPTIMAL</li> <li>MIN</li> </ul>              |                                                                             | MIN likelihood ratio: 1                 |                         |                 |
|                                                                    | minimize false negatives<br>HIGH SENSITIVITY                                | [MIN = 1 - MAX = Infinity]              | 4                       | 4               |
| Load                                                               | EXTRACT and VALIDATE                                                        | Save                                    | Clear                   | Save Log (.txt) |

Figure 4.1: The Ruleset Managing Tab.

To load or save a ruleset, you have to click on the dedicated buttons in the bottom of the tab and follow the instruction written in the dialog window that will open. Otherwise, to create a brand new model you must have a dataset loaded and you also have to specify several parameters of the model. The loaded dataset must be valid and contain at least two activity classes: if something does not meet these prerequisites all the options in this tab will not be enabled.

The first parameters you have to regulate regard the structure of the SAs, such as the minimum and maximum of the number of atoms (Figure 4.2); read the previous section for details about this setting.

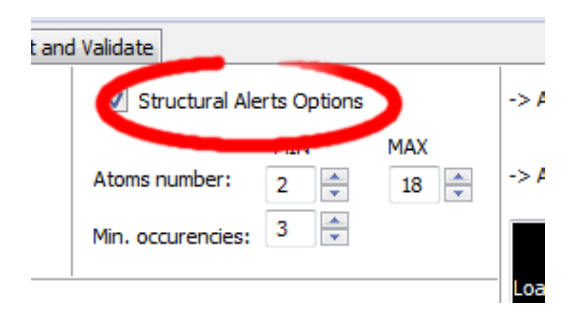

Figure 4.2: After you have checked the "Structural Alerts Options", it is possible to modify parameters regarding the structure of the SAs.

Then you have to set the precision you want for the model (Figure 4.3); read the previous section for details about this setting.

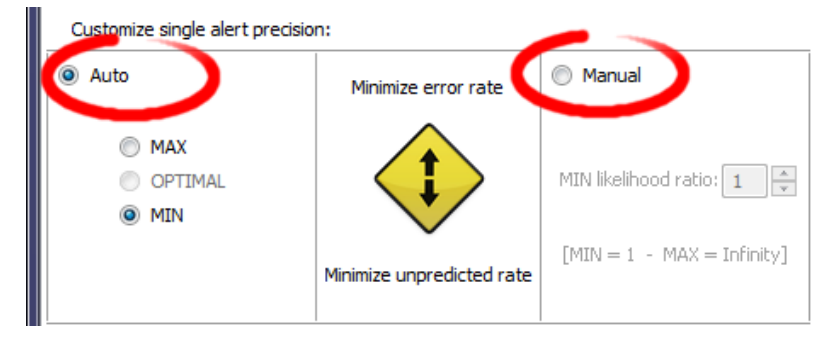

Figure 4.3: From this panel it is possible to regulate the precision of the model to be generated.

After every parameters is set up correctly, click on the button "Extract and Validate" to generate the model (Figure 4.4); the info panel will show you the progress of the computation.

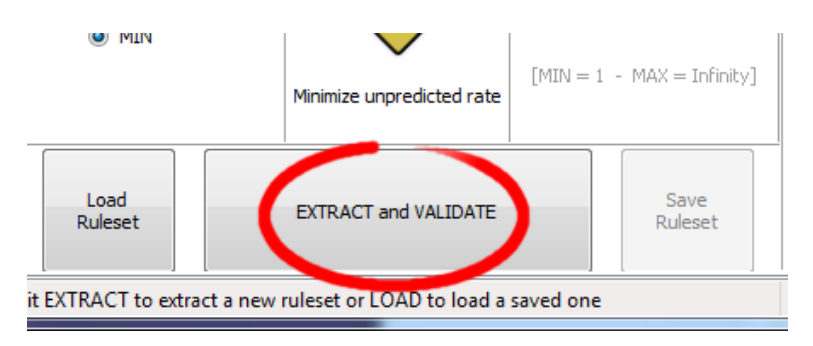

Figure 4.4: Once every desired properties of the model have been set, click on the "Extract and Validate" button to generate the model.

## 4.1 S-SARpy

To load an existing ruleset you simply call the loadSmarts function, specifying the name of the .txt file; this function will return you a pointer to the collection of rules.

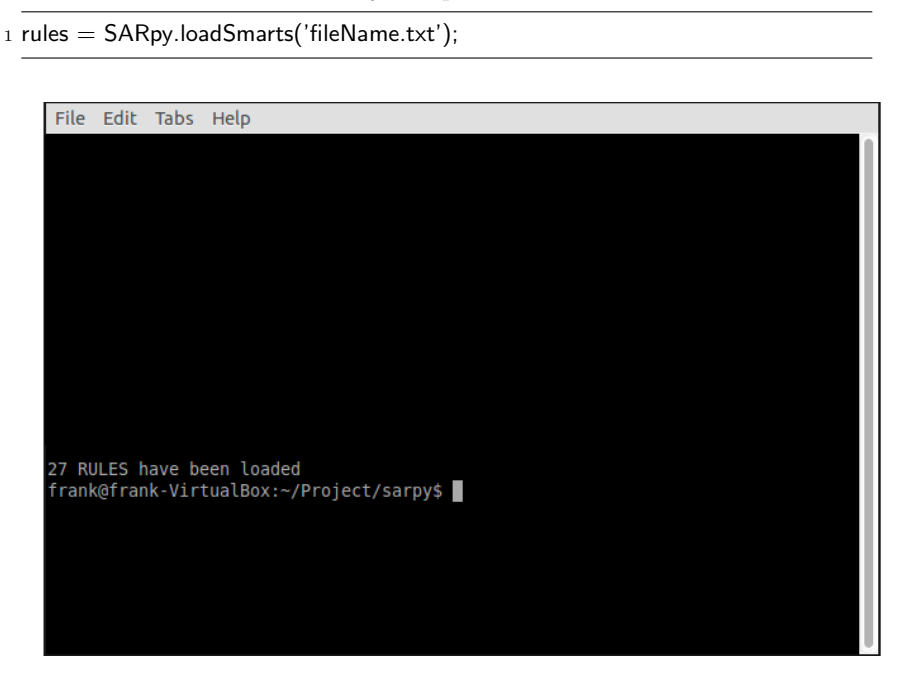

Figure 4.5: After you have called the "loadSmarts" function you should read in the shell the number of rules loaded.

Otherwise, if you need to create a new ruleset from scratch, first you have to fragmentize your dataset:

1 SARpy.fragmentize(dataset, minAtoms, maxAtoms, 'target');

where minAtoms and maxAtoms are mandatory and represents the minimum and maximum number of atom for each SA, and "target" is an activity class (leave empty or specify "None" for considering every class).

| File Edit Tabs Help                                           |  |
|---------------------------------------------------------------|--|
|                                                               |  |
|                                                               |  |
|                                                               |  |
| Fragmenting                                                   |  |
| 887 substructures found                                       |  |
| 1136 substructures found                                      |  |
| 1192 substructures found                                      |  |
| 483 substructures found                                       |  |
| 187 substructures found                                       |  |
| 31 substructures found                                        |  |
| 0 substructures found                                         |  |
|                                                               |  |
| FRAGMENTS: 4843                                               |  |
| Evaluating fragments on the training set                      |  |
|                                                               |  |
| -> elapsed time: II.56 seconds<br>fragmentation 11 28 seconds |  |
| matching 0.28 seconds                                         |  |
| frank@frank-VirtualBox:~/Project/sarpy\$                      |  |

Figure 4.6: The result of the fragmentation in the shell

Now you can extract rules in the following way:

```
1 rules = SARpy.extract(dataset, minHits, minLR, minPrecision, 'target');
```

You have to select the minimum hits value (i.e. the minimum number of occurrences of a SA), the minimum likelihood ratio, the minimum precision of the model and the "target" activity class. Default values for each parameter is respectively 3, 1, "None" and "None"; all attributes but dataset are optional and you can specify the value for each single parameter like this:

```
1 rules = SARpy.extract(dataset, minLR=2);
```

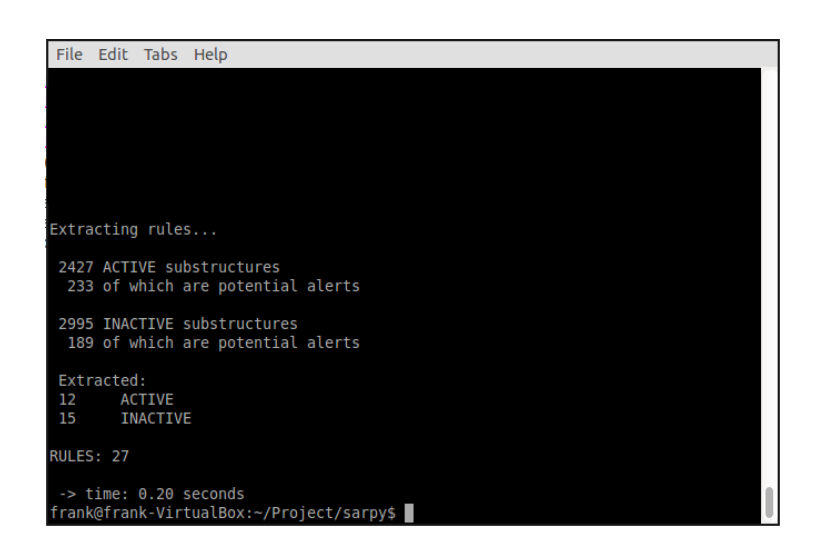

Figure 4.7: When all the rules are extracted the number of generated rules are shown in the shell

You can now validate your ruleset against your dataset in the following way:

```
1 SARpy.validate(dataset);
```

This command will print several information about the validity of the generated classificator, like the confusion matrix and the precision; see figure 4.8

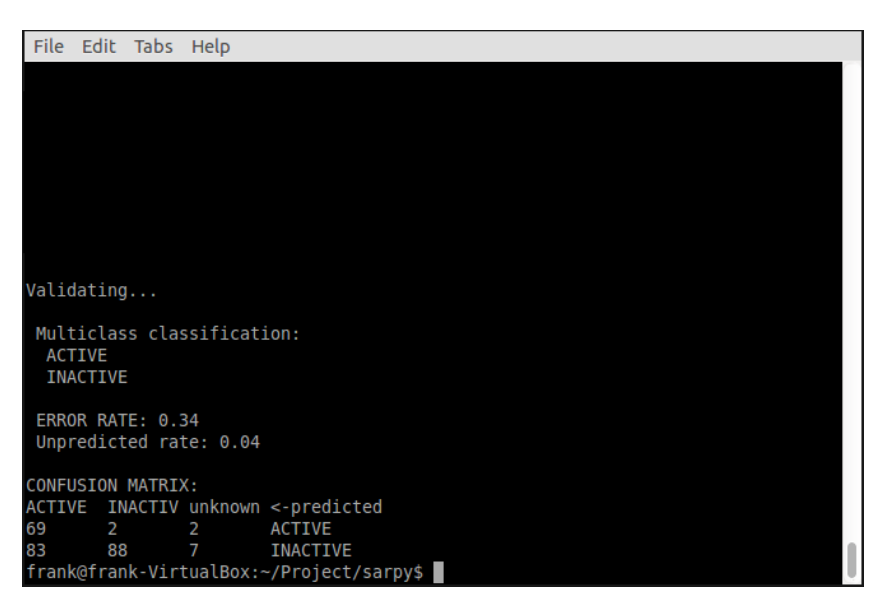

Figure 4.8: The results of the validation process in the shell.

You can save the ruleset to a .txt file for further analysis calling the "saveSmarts" function, specifying the ruleset and the "filename" you like.

```
1 SARpy.saveSmarts(rules, 'fileName.txt');
```

The output will be a .txt file like the following (Figure 4.9):

```
SMARTS Target Training LR
ACTIVE inf
            ACTIVE inf
clcc(Cl)ccc10
CCCCOCclcccccl ACTIVE inf
Oclc(C(C)C)ccccl
                  ACTIVE inf
c1(C=0)ccc(0)cc1
                   INACTIVE
                                   4.10
C(=0)CCCCC INACTIVE
                           1.85
clcc(C#N)cccl INACTIVE
                            inf
Cclc(N)ccccl
             INACTIVE
                            inf
CN(C)C INACTIVE
                   inf
CN(C)clccccl INACTIVE
                            inf
clc(F)ccccl
              INACTIVE
                            inf
clcccclC(=0)OC INACTIVE
                            1.23
```

Figure 4.9: An example of the generated .txt file containing all the extracted rules

# Chapter 5

# Predicting and validating

The last tool is for predicting activities of unseen compounds (i.e. apply the ruleset on the dataset) or for validating the model.

Once the prediction process has correctly finished you can save the result. A plain text file will be generated: the prediction information is row-wise, meaning that each row is the prediction of a specific compound found in the dataset. Each row contains, in this order, the following information:

- The compound SMILE;
- The prediction as a label (standard values are "Active" and "Inactive");
- The likelihood-ratio test value;
- The SMART.

Optionally it is possible to add in this text file other information among those contained in the dataset.

The last step you can perform is model validation, that will give you information about the model performance and will check the accuracy of the model's representation of the real system.

### 5.1 W-SARpy

This last section of the SARpy tool is the Prediction and Validation Tab; once you have correctly loaded a dataset in the system and created or loaded a set of rules (as seen in the two previous sections), through this tab you can predict the activity of other unseen compound (i.e. apply the ruleset on the dataset) and also validate the model. This tab is represented in figure 5.1.

| A SARpy                                                                                                    |             |                         |                 |
|----------------------------------------------------------------------------------------------------|-------------|-------------------------|-----------------|
| ?                                                                                                    |             |                         |                 |
| Predict:                                                                                                    |             | -> ACTUAL DATASET: None |                 |
| Apply the ACTUAL RULESET to the ACTUAL DATASET.<br>For testing on a test set, load a new dataset in the first panel. |             | -> ACTUAL RULESET: None |                 |
| Predict                                                                                                    |             |                         | A               |
| Validate:<br>Output statistics and confusion matrix.                                                                 |             |                         |                 |
| Validate                                                                                                    |             |                         |                 |
| Select additional attributes to be included in the predictions:                                                      |             |                         |                 |
|                                                                                                    |             |                         |                 |
| , [Multiple selection                                                                                                | on enabled] |                         |                 |
|                                                                                                    |             | 4                       | *<br>F          |
| Save<br>predictions                                                                                                  |             | Clear                   | Save Log (.txt) |
| Hit PREDICT first, then you can VALIDATE or SAVE the predict                                                         | tions       | IDLE                    |                 |

Figure 5.1: The Predict and Validate Tab.

To predict the activity of the compounds listed in the testing dataset you simply have to click on the "Predict" button you find in the top of this tab. The process will be quite fast and you can check whether it has finished reading the info panel on the right: when the process is over you should read "xxx structured matched", as shown in figure 5.3.

Figure 5.2: To start the prediction process click on the "Predict" button you find in the top of this tab.

To start the validation of the generated model on the loaded dataset just click on "Validate" button you find in the middle of this tab; as the process finish, the info panel will give you the relevant information (i.e. the error rate and the confusion matrix) regarding the model performance (see figure 5.5).

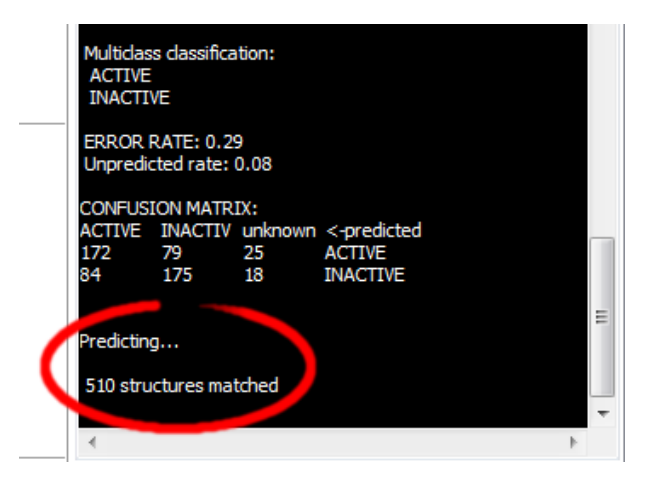

Figure 5.3: The info panel will show you when the prediction process is over.

|   | Validate:                               |
|---|-----------------------------------------|
|   | Output statistics and confusion matrix. |
|   |                                         |
| " |                                         |
|   |                                         |
|   | Validate                                |
|   | Validade                                |
|   |                                         |
|   |                                         |

Figure 5.4: Click on the validate button to start the model validation process.

| Valid= ang<br>Aultidas<br>ACTIVE<br>INACTIV<br>ERROR F<br>Unpredic<br>CONFUSI | s classificati<br>/E<br>RATE: 0.29<br>ted rate: 0. | ion:<br>.08<br>X:   |    |   |
|-------------------------------------------------------------------------------|----------------------------------------------------|---------------------|----|---|
| CTIVE                                                                         | INACTIV U                                          | unknown <-pr_dicted |    | = |
| 17.                                                                           | /9 2                                               | 25 ACTIVE           |    |   |
| от                                                                            | 1/5                                                | 10 INACTIVE         |    | Ŧ |
| -                                                                             |                                                    |                     | P. |   |

Figure 5.5: As the validation process is over the info panel will show its result.

Optionally it is possible to add final .txt file other information among those contained in the dataset; to do this just select those you want to add from the list before saving the prediction result (see figure 5.6).

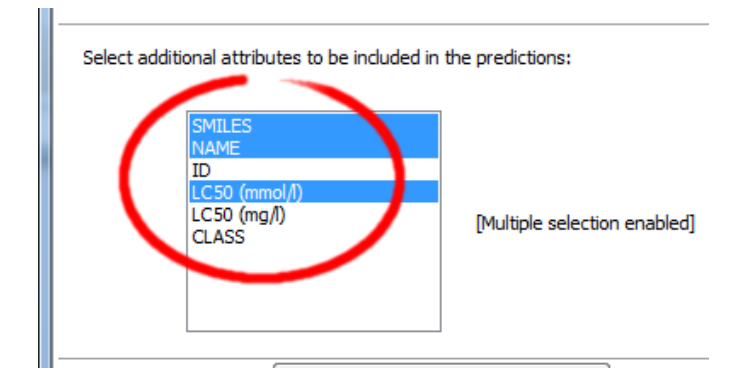

Figure 5.6: Select from this list all the attributes you would like to add to the prediction result.

## 5.2 S-SARpy

To predict the activity of various compounds you have to use the "predict" function:

```
1 SARpy.predict(ruleSet, dataSet);
```

The process will be quite fast and you can check whether it has finished reading the printed information: when the process is over you should read "xxx structured matched" (see Figure 5.7).

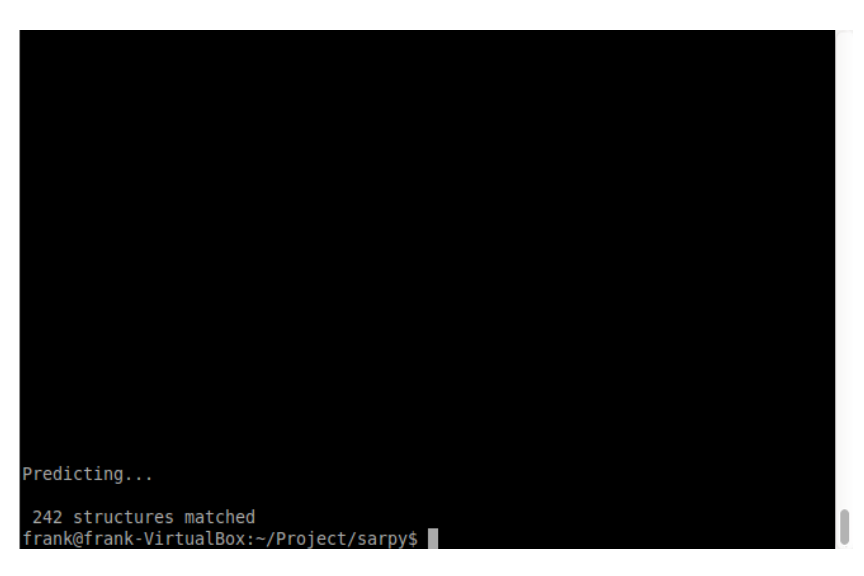

Figure 5.7: As the predicting process is over, the number of matched structures will be displayed in the shell.

You can now validate the generated model with respect to a dataset by the "validate" function; the shell output is shown in figure 4.8.

1 SARpy.validate(dataSet);

#### 5.2. S-SARPY

For further analysis you can save the predictions just elaborated to a plain .txt file:

1 SARpy.savePredictions(dataset, 'filename', keys, 'separator');

where "keys" is a vector of names of attributes defined as  $['key'_1, 'key'_2, \ldots, 'key'_n]$  and "separator" is a character or special character (such as '\t' for tab, the default value) that will be used for separating values of each attributes in the final output file.

For example the following command:

```
1 SARpy.savePredictions(dataset, 'predictions.txt', sep=',');
```

will create the file "predictions.txt" like the following one (Figure 5.8):

```
$MILES,Prediction,Training LR,SMARTS,CLASS,ID
clc(C(=0)CBr)c(0C)cccl0C,ACTIVE,1.72,0clcccccl,Extreme,462
CCl(C)oc2c(0C(=0)NC)cccc2c1,ACTIVE,1.72,0clcccccl,Extreme,467
Oclc(Cl)cc(Cl)c(Cl)clCclc(Cl)c(Cl)cl0,ACTIVE,inf,clcc(Cl)cccl0,Extreme,47
Nclccc(F)ccl,INACTIVE,inf,clc(F)ccccl,Moderate,337
CCOP(=S)(0CC)0clnc(Cl)c(Cl)c(Cl),ACTIVE,9.75,P(=S)(0CC)0,Extreme,513
C=C(CCl)CCl,ACTIVE,3.55,C=C,Extreme,477
clc(Cl)c(Cl)c(Cl)c(Cl,NINACTIVE,inf,clcc(C#N)cccl,Moderate,478
nlc(Cl)c(Cl)c(Cl)c(Cl,None,,Extreme,490
cl(C=0)cc(C(F)(F)F)cccl,ACTIVE,1.12,clcccccl,Extreme,342
Nclc(Cl)c(Cl)c(Cl)c(Cl,ACTIVE,5.69,clc(Cl)cccclCl,Extreme,519
```

Figure 5.8: The prediction file generated by the "savePredictions" function.

## Chapter 6

# W-SARpy step-by-step

This last section will guide you through the W-SARpy/S-SARpy tool step-by-step, performing each action needed to load a dataset, to create or load a ruleset and to predict and validate a result.

The toy example here proposed is based on a public dataset from the Environmental Protection Agency (EPA), Mid-Continent Ecology Division, Duluth (MN). All toxicity data were retrieved from [4] and checked in the DEMETRA project.

**Important note for user:** this is only a toy-example about how to use the W-SARpy/S-SARpy tool; we do not want to build a real model.

## 6.1 Preparing the CSV dataset file

The first thing you need before opening the tool is a .csv or .sdf file containing the dataset of compounds. Here we will start from an .xls file, that you can open both with Microsoft Excel or LibreOffice or OpenOffice (or equivalents); the file must be column-wise, i.e. each column represents a property you have in the dataset (SMILE, Name, ID, class and so on) and the first row of the file must specify the property label (see figure 6.1). Please also note that floating point values must have the dot as decimal separator.

|    | 1  | 2                                    | 3                               | 4           | 5             | 6        |
|----|----|--------------------------------------|---------------------------------|-------------|---------------|----------|
| 1  | ID | NAME                                 | SMILES                          | LC50 (mg/l) | LC50 (mmol/l) | CLASS    |
| 2  | 1  | 4-(HEXYLOXY)-M-ANISALDEHYDE          | c1cc(C=0)cc(OC)c1OCCCCCC        | 2.67000     | 0.0112987     | Low      |
| 3  | 2  | 5-BROMO-2-NITROVANILLIN              | c1(OC)c(N(=0)=0)c(C=0)cc(Br)c10 | 73.30000    | 0.2655412     | Moderate |
| 4  | 4  | P-CHLOROPHENYL-O-NITROPHENYL ETHER   | c1cc(CI)ccc1Oc2c(N(=O)=O)cccc2  | 1.92000     | 0.0076908     | Strong   |
| 5  | 5  | 3'-CHLORO-O-FORMOTOLUIDIDE           | Cc1c(NC=O)cccc1Cl               | 46.60000    | 0.2747480     | Low      |
| 6  | 6  | DI-n-BUTYLISOPHTHALATE               | CCCCOC(=0)c1cccc(C(=0)OCCCC)c1  | 0.90000     | 0.0032333     | Moderate |
| 7  | 7  | 1,1-DIPHENYL-2-PROPYN-1-OL           | C(c1ccccc1)(c2ccccc2)(O)C#C     | 11.10000    | 0.0532988     | Moderate |
| 8  | 8  | 4,7-DITHIADECANE                     | CCCSCCSCCC                      | 7.52000     | 0.0421643     | Strong   |
| 9  | 11 | 4,9-DITHIADODECANE                   | CCCSCCCCSCCC                    | 2.99000     | 0.0144857     | Low      |
| 10 | 14 | 2-CHLOROETHYL-N-CYCLOHEXYL CARBAMATE | CICCOC(=0)NC1CCCCC1             | 35.00000    | 0.1701673     | Extreme  |
| 11 | 15 | PHENOBARBITAL                        | N1C(=0)C(c2cccc2)(CC)C(=0)NC1=0 | 484.00000   | 2.0838715     | Low      |
| 12 | 16 | 2,4-DINITROPHENOL #9                 | Oc1c(N(=O)=O)cc(N(=O)=O)cc1     | 13.30000    | 0.0722394     | Moderate |
| 13 | 17 | URETHANE                             | O=C(N)OCC                       | 5240.00000  | 58.8169267    | Extreme  |
| 14 | 19 | BENZAMIDE                            | c1ccccc1C(=O)N                  | 661.00000   | 5.4564966     | Moderate |
| 15 | 21 | 1,1-DIMETHYLHYDRAZINE                | NN(C)C                          | 7.85000     | 0.1306156     | Low      |
| 16 | 23 | AMOBARBITAL                          | N1C(=0)C(CC)(CCC(C)C)C(=0)NC1=0 | 85.40000    | 0.3773585     | Strong   |
| 17 | 24 | CAFFEINE                             | CN1C(=0)N(C)C(=0)C2=C1N=CN2C    | 151.00000   | 0.7774688     | Extreme  |
| 18 | 25 | 2-METHYL-1,4-NAPHTHOQUINONE          | c1cccc2C(=0)C(C)=CC(=0)c12      | 0.11000     | 0.0006389     | Low      |
| 19 | 26 | 2,3,4,6-TETRACHLOROPHENOL            | Oc1c(CI)c(CI)c(CI)cc1CI         | 1.03000     | 0.0044418     | Low      |
| 20 | 27 | 4-CHLORO-3-METHYL PHENOL #1          | Oc1cc(C)c(Cl)cc1                | 7.38000     | 0.0517568     | Low      |
| 21 | 30 | DIETHYL ETHER                        | O(CC)CC                         | 2560.00000  | 34.5385861    | Moderate |
| 22 | 32 | ANILINE #1                           | Nc1ccccc1                       | 134.00000   | 1.4388489     | Low      |
| 23 | 33 | CARBARYL (SEVIN) #2                  | CNC(=0)Oc1cccc2ccccc12          | 8.93000     | 0.0443771     | Extreme  |
| 24 | 34 | ETHANOL                              | CCO                             | 14200.00000 | 308.2266117   | Strong   |
| 25 | 36 | 2-HYDROXYBENZAMIDE                   | c1(0)ccccc1C(=0)N               | 101.00000   | 0.7364737     | Extreme  |
| 26 | 38 | HEXANAL #2                           | 0=200000                        | 14.00000    | 0.1397764     | Low      |

Figure 6.1: The example dataset loaded as Excel file.

From your spreadsheet software you can export a CSV file: simply click on "Save as..." and select the .cvs extension from the drop-down list you can find under the file name (see figure 6.2)

| Informazioni                                         | Salva con nome                                                                                                    |  |  |  |  |
|------------------------------------------------------|----------------------------------------------------------------------------------------------------|--|--|--|--|
| Nuovo<br>Apri                                        | Computer                                                                                                    |  |  |  |  |
| Salva<br>Salva con<br>nome                           | Cartella corrente<br>SARpy yL0<br>Deskop = SARpy yL0<br>Cartelle recenti<br>Cartelle recenti                                                                                                    |  |  |  |  |
| Condividi<br>Esporta<br>Chiudi<br>Account<br>Opzioni | Salva con nome  Salva con nome  Salva con nom |  |  |  |  |

Figure 6.2: To export your .xls to .csv in Microsoft Excel simply save the file and choose the .cvs extension from the list.

It can happen that an information message stating that you will loose some file features appears; click on "Yes".

| Microsoft | Excel                                                                                                    |
|-----------|----------------------------------------------------------------------------------------------------|
| 1         | Alcune caratteristiche della cartella di lavoro potrebbero andare perse salvando in formato CSV (delimitato dal separatore di elenco).<br>Usare comunque questo formato? |

Figure 6.3: Click on "Yes" to safely close the message and continue.

Now that your CSV file is ready, open it with a text editor; check that your data are not corrupted and also that the value separator is a comma (if not, you have to set the correct separator in the Control Panel/System Setting, an option generally listed in the language section). The file should look like the one showed in figure 6.4.

#### 6.2. W-SARPY

Figure 6.4: Edit the file .csv just saved and verify that it meets all the prerequisites.

## 6.2 W-SARpy

With the .csv file ready you can open W-SARpy. A splash screen should appear and after a few second the main window should open, focused on the Dataset Managing Tab (Figure 6.5).

| A SARpy                                          |                         |                     |
|--------------------------------------------------|-------------------------|---------------------|
|                                                  |                         |                     |
| Get a DATASET Get a RULESET Predict and Validate |                         |                     |
| Select a dataset: Select the SMILES column       | -> ACTUAL DATAGET, NUTE |                     |
| CSV 5.SDF     Sect the ACTIVITY attribute        | -> ACTUAL RULESET: None |                     |
| Browse Set numeric threshold                     |                         | A                   |
| Binarize (optional)                              |                         |                     |
| INACTIVE FOUND ACTIVE                            |                         |                     |
| <- >                                             |                         |                     |
|                                                  |                         |                     |
|                                                  |                         |                     |
|                                                  |                         |                     |
| Add a constraint                                 |                         |                     |
| Select an attribute: Select a value:             |                         |                     |
|                                                  |                         | *                   |
|                                                  | duu                     | Cours Long ( Just ) |
| LOAD                                             | Ciear                   | Save Log (.DXt)     |
| Hit LOAD to load a new dataset                   | IDLE                    |                     |

Figure 6.5: The W-SARpy tools as it opens.

#### Loading the dataset

The first thing you have to do is to load the .csv external file, only after having selectend the file format you are about to use; in this example we select ".csv". Click then the "Browse" button to search for the file in your computer (figure 6.6).

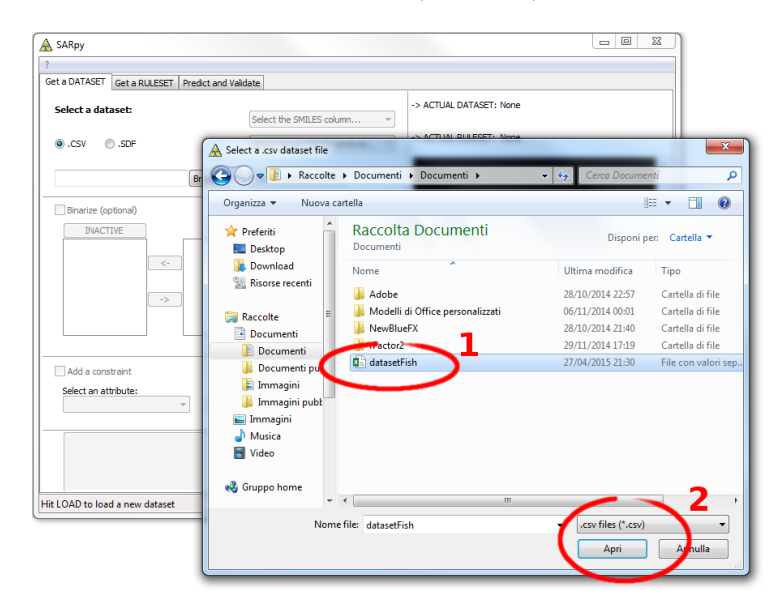

Figure 6.6: Look for the .csv file and click on load; if you cannot find it make sure the file format filter is set correctly.

Now choose from the first dropdown list (on th right) the name of the attribute in the dataset corresponding to the SMILES, so that W-SARpy knows which column contains the compounds SMILE (see figure 6.7).

Secondly, indicate to the software which column contains the activity attribute. In our example dataset we have a column called "class", which specifies the class for each compound. Our classes are just string values, namely "Low", "Moderate", "Strong" and "Extreme" (see figure 6.8).

The activity attributes may also be a numeric value; in this case W-SARpy will let you know that you probably want to set a threshold for binary classification of compund. Click "Ok" button; a new pop-up will be displayed asking you this numeric threshold (figures 6.9 and 6.10).

#### 6.2. W-SARPY

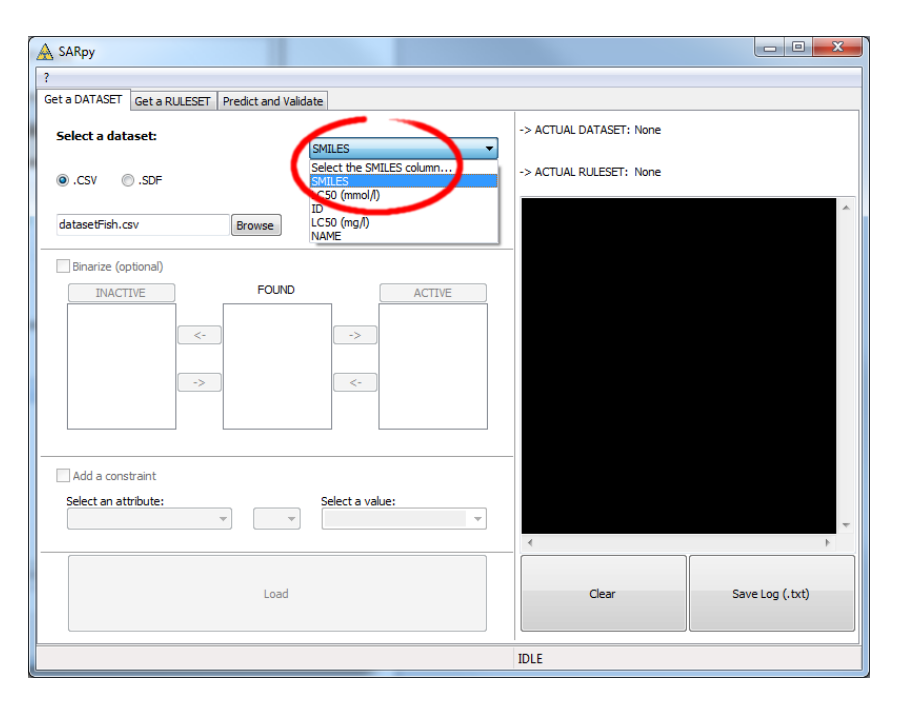

Figure 6.7: From the list select the attributes for SMILES.

| A SARpy                     |                    |                                    |                                |                         |                 |
|-----------------------------|--------------------|------------------------------------|--------------------------------|-------------------------|-----------------|
| ?                           |                    |                                    |                                |                         |                 |
| Get a DATASET Get a RULESET | Predict and Valida | ate                                |                                |                         |                 |
| Select a dataset:           | (                  | SMILES                             | •                              | -> ACTUAL DATASET: None |                 |
| ●.CSV ◎.SDF                 |                    | Select the ACTI<br>Select the ACTI | VITY attribute  VITY attribute | -> ACTUAL RULESET: None |                 |
| datasetFish.csv             | Browse             | SMILES<br>LC50 (mmol/l)<br>ID      |                                |                         |                 |
| Binarize (optional)         | FOLIND             | NAME<br>** BLIND TE                | ** (prediction only)           |                         |                 |
|                             |                    | ->                                 | ACTIVE                         |                         |                 |
| Add a constraint            | •                  | Select a value                     | :                              | 4                       |                 |
|                             | Load               |                                    |                                | Clear                   | Save Log (.txt) |
|                             |                    |                                    |                                | IDLE                    |                 |

Figure 6.8: Select the activity attribute.

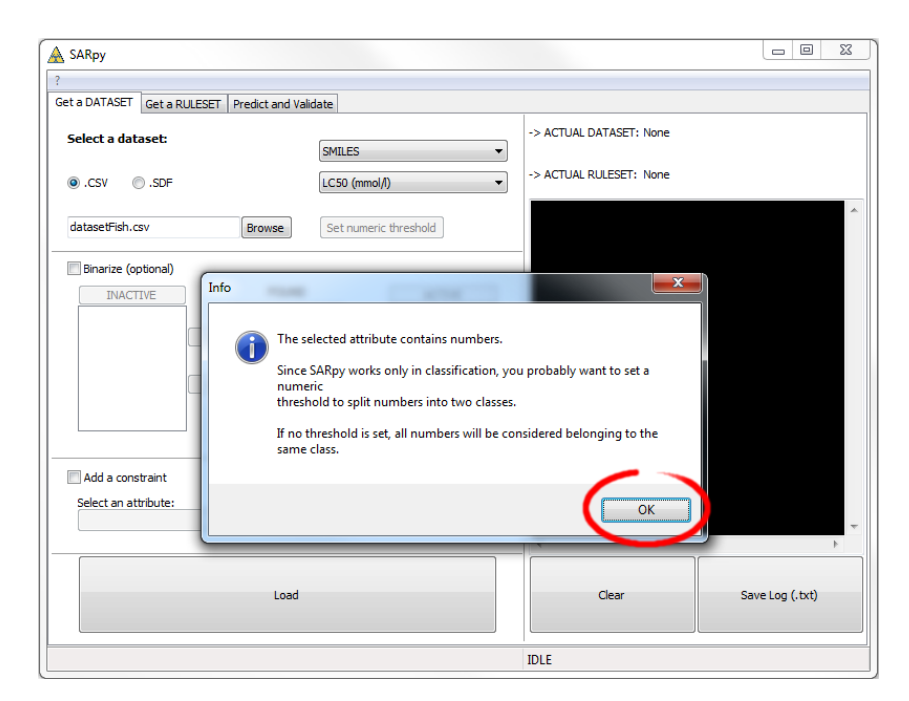

Figure 6.9: A popup will warn you if you select a numeric activity attribute. Just click "Ok"  $% \mathcal{O}_{\mathrm{C}}$ 

| A SARpy                     |                              |                                                                                                    |                 |
|-----------------------------|------------------------------|----------------------------------------------------------------------------------------------------|-----------------|
| ?                           |                              |                                                                                                    |                 |
| Get a DATASET Get a RULESET | Predict and Validate         |                                                                                                    |                 |
| Select a dataset:           | SMILES                       | -> ACTUAL DATASET: None -> ACTUAL BILLESET: None -> ACTUAL BILLESET: None -> ACTUAL BILLESET: None |                 |
| O.CSV O.SDF                 | LC50 (mmol/l)                |                                                                                                    |                 |
| datasetFish.csv             | Browse Set numeric threshold |                                                                                                    |                 |
| Binarize (optional)         |                              |                                                                                                    |                 |
| INACTIVE                    | Set threshold                |                                                                                                    |                 |
| ->                          | Distria numeric the shold:   | 2<br>Cancel                                                                                        |                 |
|                             |                              |                                                                                                    |                 |
| Add a constraint            |                              |                                                                                                    |                 |
| Select an attribute:        | v v Select a value:          |                                                                                                    | -               |
|                             |                              |                                                                                                    | 4               |
|                             | Load                         | Clear                                                                                              | Save Log (.txt) |
|                             |                              | IDLE                                                                                               |                 |

Figure 6.10: In the next popup set the numeric threshold.

#### 6.2. W-SARPY

Now you can, let's say, binarize your dataset; this step is totally optional. By binarize we mean splitting all the compounds in the dataset in two classes, "Active" and "Inactive", based on the mapping you specify in the three lists.

In our case, as we want the "Low" and "Moderate" class to become the "Inactive" one, and the two others to represent the "Active" class, we simply move the four labels respectively in the right or in the left list (see figure 6.11).

The same happens with a numeric threshold: you will have to decide whether the bigger or the lower values of the threshold defined above are to be set in the "Active" on "Inactive" class.

| A SARpy                                       | Increase E                  | and the second second sec |                 |
|-----------------------------------------------|-----------------------------|----------------------------------------------------------------------------------------------------|-----------------|
| ?                                             |                             |                                                                                                    |                 |
| Get a DATASET Get a RULESET Predict and Valid | late                        |                                                                                                    |                 |
| Select a dataset:                             | SMILES -                    | -> ACTUAL DATASET: None                                                                                                    |                 |
| ● .CSV ◎ .SDF                                 | CLASS                       | -> ACTUAL RULESET: None                                                                                                    |                 |
| datasetFish.csv Browse                        | Set numeric threshold       |                                                                                                    | *               |
| Binarize (optional)                           |                             |                                                                                                    |                 |
| FOUND<br>Moderate                             | ACTIVE<br>Strong<br>Extreme |                                                                                                    |                 |
| Add a constraint                              | Colorto velvos              |                                                                                                    |                 |
| v v                                           | velect a value:             |                                                                                                    | Ŧ               |
|                                               |                             | · · · · · · · · · · · · · · · · · · ·                                                                                                    | 4               |
| Load                                          |                             | Clear                                                                                                    | Save Log (.txt) |
| Hit LOAD to load a new dataset                |                             | IDLE                                                                                                    |                 |

Figure 6.11: Use the arrow to move the class on the "Active" or "Inactive" side.

The last step you can perform is filtering the dataset, i.e. selecting only some specific entries and discarding all the other not meeting the property specified. In the example we want to throw away all the molecules with an ID number greater than 200 (figure 6.12).

Now that every parameter is set up, it is time to load the dataset in W-SARpy, simply clicking on the "Load" button. Read the info panel on the right to check how many molecular structures have been loaded and check on top of this if the file name is correct (figure 6.13).

| A SARpy                                       |                             |                         |                 |
|-----------------------------------------------|-----------------------------|-------------------------|-----------------|
| ?                                             |                             |                         |                 |
| Get a DATASET Get a RULESET Predict and Valid | late                        |                         |                 |
| Select a dataset:                             | SMILES 💌                    | -> ACTUAL DATASET: None |                 |
| <ul> <li>CSV</li> <li>.SDF</li> </ul>         | CLASS -                     | -> ACTUAL RULESET: None |                 |
| datasetFish.csv Browse                        | Set numeric threshold       |                         | *               |
| Binarize (optional)                           |                             |                         |                 |
| INACTIVE FOUND<br>Moderate Low                | ACTIVE<br>Strong<br>Extreme |                         |                 |
|                                               | <-                          |                         |                 |
| ID     Image: Constraint select an atmoute:   | Select a value:             | 4                       |                 |
| Load                                          |                             | Clear                   | Save Log (.txt) |
| Hit LOAD to load a new dataset                |                             | IDLE                    |                 |

Figure 6.12: Check the "Filtering" option if you want to discard some dataset entries.

| A SARpy                     |                      |                          |                                                      |                 |
|-----------------------------|----------------------|--------------------------|------------------------------------------------------|-----------------|
| ?                           | -                    |                          |                                                      | 2               |
| Get a DATASET Get a RULESET | Predict and Validate | 2                        |                                                      | 4               |
| Select a dataset:           | s                    | MILES                    | -> ACTUAL DATASET: 129 structures<br>datasetFish.csv | >               |
| O.CSV O.SDF                 | C                    | LASS                     |                                                      |                 |
| datasetFish.csv             | Browse               | Set numeric threshold    | Loading dataset                                      | <u>م</u>        |
| Binarize (optional)         |                      |                          | Read 129 molecular structures                        |                 |
| INACTIVE                    | FOUND                | ACTIVE                   | 44 INACTIVE                                          |                 |
| Moderate <-                 | Low                  | -> Extreme               |                                                      |                 |
| Add a constraint            |                      |                          |                                                      |                 |
| Select an attribute:        | ▼ < ▼                | Select a value:<br>200 - |                                                      | Ŧ               |
|                             | Load                 | )                        | Clear                                                | Save Log (.txt) |
|                             |                      |                          | IDLE                                                 |                 |

Figure 6.13: Lastly click on "Load" button to start the dataset creation process.

#### 6.2. W-SARPY

### Loading or computing a model

The second tab is the Ruleset Tab, that will let you load or create a new model, i.e. a set of rules, from the dataset you have just loaded in the tool.

| A SARpy                                                                                                    |              |                                                       |                                                                              |                                                                     |                 |
|----------------------------------------------------------------------------------------------------|--------------|-------------------------------------------------------|------------------------------------------------------------------------------|---------------------------------------------------------------------|-----------------|
| ?                                                                                                    | d Validata   |                                                       |                                                                              |                                                                     |                 |
| Select the TARGET activity class:                                                                                                    | Atoms numl   | ural Alerts Options<br>MIN<br>ber: 2 v<br>encies: 3 v | MAX                                                                          | -> ACTUAL DATASET: 129 struc<br>datasetF<br>-> ACTUAL RULESET: None | tures<br>sh.csv |
| Multiclass classification:         Classifier mode           Extract elerts for each activity class.         The resulting ruleset will:           - if an alert is fired -> apply the relative activity label         - >> leave unpredicted           Oustomize sinde elert precision:         ->> |              |                                                       | Loading dataset<br>Read 129 molecular structures<br>85 ACTIVE<br>44 INACTIVE |                                                                     |                 |
| Auto     Minimize e     Max     OPTIMAL     Minimize unpr                                                                                                    | error rate   | Manual MIN likelihood ra (MIN = 1 - MA                | stio: 1 ×                                                                    | 4                                                                   | *               |
| Load<br>Ruleset EXTRACT an                                                                                                    | d VALIDATE   |                                                       | Save<br>Ruleset                                                              | Clear                                                               | Save Log (.txt) |
| Hit EXTRACT to extract a new ruleset or LOA                                                                                                    | AD to load a | saved one                                             |                                                                              | IDLE                                                                |                 |

Figure 6.14: The Ruleset Tab.

Here you have just three simple parameters to setup; first of all you have to indicate which classes you want to consider for model extraction; for nomal application select "All classes" as shown in figure 6.15.

| A SARpy                                                                                                    |                                                               |                                      |                                                           |                                                                                |                 |
|----------------------------------------------------------------------------------------------------|---------------------------------------------------------------|--------------------------------------|-----------------------------------------------------------|--------------------------------------------------------------------------------|-----------------|
| ?                                                                                                    |                                                               |                                      |                                                           |                                                                                |                 |
| Get a DATASET Get a RULESET Pre                                                                                       | edict and Validate                                            |                                      |                                                           |                                                                                |                 |
| Select the TARGET activity class<br>ALL Classes<br>ALL Classes<br>ACTIVE<br>INACTIVE                                  | Atoms numb                                                    | MIN<br>MIN<br>Mer: 2 A<br>mcies: 3 A | MAX<br>18 ^                                               | -> ACTUAL DATASET: 129 structures<br>datasetFish.cs<br>-> ACTUAL RULESET: None | V               |
| <u>Multidass cossincation:</u><br>Extract alerts for each activity da<br>The resulting rule:<br>- if an alert is fire | Classifier mode<br>ss.<br>set will:<br>d -> apply the relativ |                                      | Read 129 molecular structures<br>85 ACTIVE<br>44 INACTIVE |                                                                                |                 |
| - otherwise Customize single alert precision:      O Auto M                                                           | -> leave unpredicte                                           | ed<br>⊚ Manual                       |                                                           |                                                                                |                 |
| OPTIMAL<br>MIN                                                                                                    |                                                               | MIN likelihood ra                    | atio: 1 🛕                                                 |                                                                                |                 |
| Minir                                                                                                    | ize unpredicted rate                                          | [MIN = 1 - MA                        | X = Infinity]                                             |                                                                                | 4               |
| Load EXTR<br>Ruleset                                                                                                  | ACT and VALIDATE                                              |                                      | Save<br>Ruleset                                           | Clear                                                                          | Save Log (.txt) |
| Hit EXTRACT to extract a new rulese                                                                                   | t or LOAD to load a s                                         | aved one                             |                                                           | IDLE                                                                           |                 |

Figure 6.15: Select which class you want to consider for the ruleset extraction.

Now its time to specify the structural alerts options: you can set the minimum and maximum number of atoms in the SA and the number of occurencies needed to considered it as significant (the higher this last number, the more precise will be the model, but will also be less restrictive).

Default values suggested are two atoms (min) and eighteen atoms (max). Changing these two numbers affect not only the number of the SAs that will be present in the model, but also has a strong influence on comptation time.

| A SARpy                                                                 |                             |                                                           |                 |
|-------------------------------------------------------------------------|-----------------------------|-----------------------------------------------------------|-----------------|
| ?                                                                       |                             |                                                           |                 |
| Get a DATASET Get a RULESET Predict and Validate                        |                             |                                                           |                 |
| Select the TARGET activity class:                                       | ctural Alerts Options       | -> ACTUAL DATASET: 129 structures<br>datasetFish.csv      | ,               |
| ALL Classes  Atoms nu                                                   | mber: 3 ≑ 15 ≑              | -> ACTUAL RULESET: None                                   |                 |
| The ACTUAL DATASET will be used<br>as training set! Min. occu           | rencies: 🗄 🐳                |                                                           | A               |
| Multidage dageification: Checifier mode                                 |                             | Loading dataset                                           |                 |
| Extract alerts for each activity class.                                 |                             | Read 129 molecular structures<br>85 ACTIVE<br>44 INACTIVE |                 |
| The resulting ruleset will:                                             |                             |                                                           |                 |
| - if an alert is fired -> apply the rela<br>- otherwise -> leave unpred | tive activity label<br>cted |                                                           |                 |
| Customize single alert precision:                                       |                             |                                                           |                 |
| Auto     Minimize error rate                                            | Manual                      | -                                                         |                 |
| O MAX<br>O OPTIMAL<br>O MIN                                             | MIN likelihood ratio: 1     |                                                           |                 |
| Minimize unpredicted rat                                                | [MIN = 1 - MAX = Infinity]  | *                                                         |                 |
| Load<br>Ruleset EXTRACT and VALIDATE                                    | Save<br>Ruleset             | Clear                                                     | Save Log (.txt) |
| Hit EXTRACT to extract a new ruleset or LOAD to load                    | a saved one                 | IDLE                                                      |                 |

Figure 6.16: Set the values you prefer for structural alerts options

The next parameter of the model is the single alert precision, i.e. the minimum likelihood required by the model. This value affect precision and accuracy; there are two main options, "Auto" (on the left) or "Manual" (on the right). The first option let the user select among three predefined values: "Max" (that will give a more "specific" result, minimizing the error rate), "Min" (for a more "sensitive" result that minimize the unpredicted rate) and "Optimal" (a trade-off between the two). Otherwise, with the second option you can set the minimum likelihood ratio you like: increasing this parameter strengthen the precision of the model. For this example tutorial we selected "Auto-Max" mode.

To start the extraction and validation process click on the "Extract and validate" button you see in the bottom of this tab (see figure 6.17). While the process is running check the panel on the right for information about the process.

After some minutes (the computational time can vary depending on the dataset loaded and on the hardware you have), the model is created; in the info panel its accuracy and confusion matrix will be displayed. If you need you can save the resulting model, so that you can load later, maybe with a different dataset (see figure 6.18). To do this simply click on the "Save ruleset" button located on the right of the "Extract" button and select where you want to store the file, as shown in figure 6.19.

#### 6.2. W-SARPY

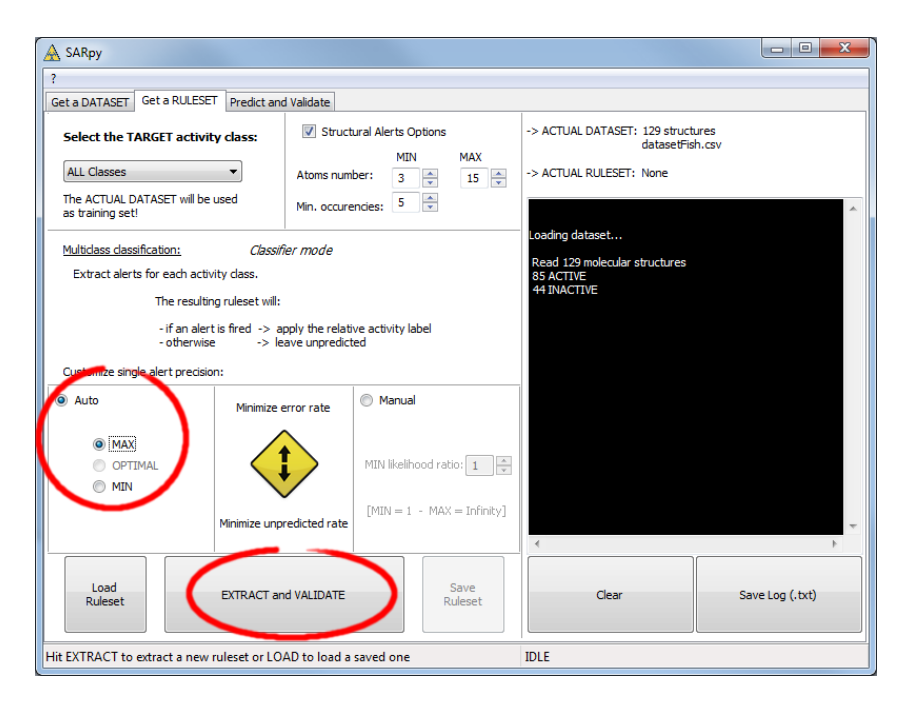

Figure 6.17: Set the single alert precision you prefer; a higher LR will result in a higher precision of the model.

| A SARpy                                                                                                    |                                                                                                |                                                                                                    | - 0 X           |
|----------------------------------------------------------------------------------------------------|------------------------------------------------------------------------------------------------|----------------------------------------------------------------------------------------------------|-----------------|
| ?                                                                                                    |                                                                                                |                                                                                                    |                 |
| Get a DATASET Get a RULESET Predict ar                                                                                                    | nd Validate                                                                                    |                                                                                                    |                 |
| Select the TARGET activity class:<br>ALL Classes<br>The ACTUAL DATASET will be used<br>as training set!                                                                                         | Image: Structural Alerts Options       MIN       Atoms number:       3       Min. occurencies: | -> ACTUAL DATASET: 129 structures<br>datasetFish.csv<br>-> ACTUAL RULESET: 2 rules<br>-> time: 0.04 seconds                                                                                                    | *               |
| Multiclass classification: Class<br>Extract alerts for each activity class.<br>The resulting ruleset will<br>- if an alert is fired -><br>- otherwise -> I<br>Customize sincle alert orecision: | fier mode<br>apply the relative activity label<br>eave unpredicted                             | Predicting<br>15 structures matched<br>Vet using<br>Binary classification:<br>ACTIVE = POSITIVE                                                                                                    |                 |
| Auto     Minimize     MAX     OPTIMAL     MIN     MIN                                                                                                    | error rate Manual<br>MIN likelihood ratio:                                                     | otherwise = NEGATIVE           ACCURACY:         0.46           sensitivity:         0.18           specificity:         1.00           CONFUSION MATRIX:           YES         NO           YO         ~oany alert?           15         70           POSTIVES           0         44           NEGATIVES | E               |
| Load EXTRACT a                                                                                                    | nd VALIDATE Save<br>Ruleset                                                                    | Clear S                                                                                                    | iave Log (.txt) |
| RULESET EXTRACTED                                                                                                    |                                                                                                | IDLE                                                                                                    |                 |

Figure 6.18: When the process is over the info panel will show some information about the model.

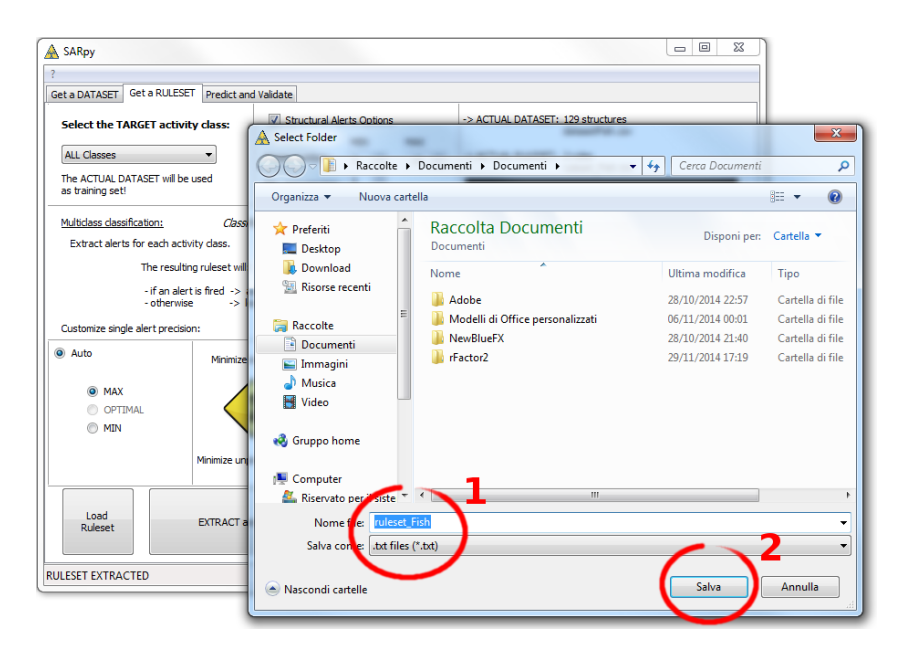

Figure 6.19: When saving the ruleset make sure the .txt format is selected.

A plain text file will be created. Its structure is quite simple and is shown in figure 6.20: each row is a rule, and contains the fragment SMART, the training class (as "Active" or "Inactive") and the normalized likelihood ratio.

| Ű | ruleset_Fish - Blo                       | cco note             |                     |             |     |
|---|------------------------------------------|----------------------|---------------------|-------------|-----|
|   | <u>F</u> ile <u>M</u> odifica F <u>o</u> | rmato <u>V</u> isual | lizza <u>?</u>      |             |     |
|   | MARTS Target                             | Trainin              | g LR<br>inf         | /F          | inf |
|   | C(C)CC(0)                                | ACTIVE               | inf                 | E           |     |
|   | :1cc(ccc1N)C(=<br>:1c(C)cc(N(=0)         | =0)<br>)=0)cc1       | ACTIVE<br>ACTIVE    | 3.54<br>inf |     |
|   | CCCCC (=0)C                              | INACTIV<br>ACTIVE    | E<br>1.62           | 5.93        |     |
|   | C1CC(C1)CCC1                             | INACTIV              | E                   | 4.95        |     |
|   | 1cc(Cl)ccc10                             | INACTIV              | ACTIVE<br>E<br>1 01 | 4.04        |     |
| Ċ | C=CC(=0)0CC                              | ACTIVE<br>3.54       | 4.04                |             |     |
|   | cc(c)cc<br>lc ACTIVE                     | INACTIV<br>6.07      | E                   | 1.32        |     |

Figure 6.20: An example of the ruleset file as created by W-SARpy.

#### 6.2. W-SARPY

#### Predicting and validating

Once you have correctly loaded a dataset and a ruleset, you can switch to the last tab, the "Predict and validate" tab; here you can predict the activity of other unseen compound, i.e. apply the ruleset on the dataset, and also validate the model, i.e. compute the prediction error and the confusion matrix. This tab is shown in figure 6.21.

| A SARpy                                                                                                    |                                                                                                    | - 0 X        |  |  |
|----------------------------------------------------------------------------------------------------|----------------------------------------------------------------------------------------------------|--------------|--|--|
| ?                                                                                                    |                                                                                                    |              |  |  |
| Get a DATASET Get a RULESET Predict and Validate                                                                                 |                                                                                                    |              |  |  |
| Predict:<br>Apply the ACTUAL RULESET to the ACTUAL DATASET.<br>For testing on a test set, load a new dataset in the first panel. | -> ACTUAL DATASET: 411 structures<br>datasetFish.csv<br>-> ACTUAL RULESET: 46 rules<br>ruleset_Fish.txt                                                                                         |              |  |  |
| Predict                                                                                                    | Loading dataset                                                                                                    | * III        |  |  |
| Validate:<br>Output statistics and confusion matrix.                                                                             | Read 129 molecular structures<br>85 ACTIVE<br>44 INACTIVE                                                                                                    |              |  |  |
| Validate                                                                                                    | Fragmenting                                                                                                    |              |  |  |
| Select additional attributes to be included in the predictions:                                                                  | 343     substructures found       327     substructures found       234     substructures found       130     substructures found                                                               |              |  |  |
| [Multiple selection enabled]                                                                                                    | 39     substructures found       7     substructures found       1     substructures found       0     substructures found       FRAGMENTS: 1081       Evaluating fragments on the training set |              |  |  |
|                                                                                                    |                                                                                                    | 4            |  |  |
| Save<br>predictions                                                                                                    | Clear Sav                                                                                                    | e Log (.txt) |  |  |
| Hit PREDICT first, then you can VALIDATE or SAVE the predictions                                                                 | IDLE                                                                                                    |              |  |  |

Figure 6.21: The "Predicte and validate" tab.

To predict the property of each compound in the selected dataset simply click on the first button, "Predict"; the info panel will show you how many structures have been matched (figure 6.22).

If you need it, you can save the prediction results as text file; just click on the "Save predictions" button, select the folder and the file name and make sure the selected format is .txt. Optionally you can select some attributes of your dataset to be added to the prediction output. To do this, select those you want from the list (see figure 6.23); multiple selection is performed by pressing and holding the shift key while clicking on attributes. These attributes are in addition to those saved by default.

| A SARpy                                                                                                    |                                                  |                                                                                                    |                 |
|----------------------------------------------------------------------------------------------------|--------------------------------------------------|----------------------------------------------------------------------------------------------------|-----------------|
| ?                                                                                                    |                                                  |                                                                                                    |                 |
| Get a DATASET Get a RULESET Predict and                                                                         | d Validate                                       |                                                                                                    |                 |
| Predict:<br>Apply the ACTUAL RULESET to the ACTUAL<br>For testing on a test set, load a new datase              | DATASET.<br>tin the first panel.                 | -> ACTUAL DATASET: 411 structures<br>datasetFish.csv<br>-> ACTUAL RULESET: 46 rules<br>ruleset_Fish.txt                                           | •               |
| Validate:<br>Output statistics and confusion matrix.                                                            | ate                                              | Multidas dassification:<br>ACTIVE<br>INACTIVE<br>ERROR RATE: 0.30<br>Unpredicted rate: 0.03                                                       |                 |
| Select additional attributes to be included in<br>SMILES<br>NAME<br>ID<br>LCS0 (mmol/f)<br>LCS0 (mg/f)<br>CLASS | the predictions:<br>[Multiple selection enabled] | CONFUSION MATRIX:<br>ACTIVE INACTIV unknown <-predicted<br>100 105 3 INACTIVE<br>46 RULES have been saved<br>Predicting<br>400 structures matched |                 |
| Sa                                                                                                    | ve<br>ctions                                     | Clear                                                                                                    | Save Log (.txt) |
| Hit PREDICT first, then you can VALIDATE of                                                                     | or SAVE the predictions                          | IDLE                                                                                                    |                 |

Figure 6.22: Click on "Predict" to run the prediction process.

| A SARpy                                                         |                                       |                   |                                                 | - 0 %            | Л               |                                      |
|-----------------------------------------------------------------|---------------------------------------|-------------------|-------------------------------------------------|------------------|-----------------|--------------------------------------|
| ?                                                               |                                       |                   |                                                 |                  |                 |                                      |
| Get a DATASET Get a RULESET Predict and Validate                |                                       | 1                 |                                                 |                  |                 |                                      |
| Predict:<br>Apply the ACTUAL RULESET to the ACTUAL DATASET.     |                                       | -> AC             | TUAL DATASET: 411 structures<br>datasetFish.csv |                  |                 |                                      |
| For testing on a test set, load a new dataset in the first pan  | ei.                                   | -> AC             | TUAL RULESET: 46 rules<br>ruleset_Fish.txt      |                  |                 |                                      |
| Predict                                                         |                                       | Valida            | ting                                            | *                |                 |                                      |
| Validate:<br>Output statistics and confusion matrix.            | A Select Folder                       |                   |                                                 |                  |                 | ×                                    |
|                                                                 | Racc                                  | olte 🕨            | Documenti 🕨 Documenti 🕨                         | ▼ 4 <sub>7</sub> | Cerca Documenti | Q                                    |
| Validate                                                        | Organizza 🔻 Nuo                       | va cart           | ella                                            |                  |                 | H • 🔞                                |
| Select additional attributes to be included in the predictions: | 📌 Preferiti<br>💻 Desktop              | Â                 | Raccolta Documenti                              |                  | Disponi per:    | Cartella 🔻                           |
| ID SMILES                                                       | Download                              | Download          | Nome                                            | U                | tima modifica   | Tipo                                 |
| LC50 (mmol/l)<br>LC50 (mg/l) Multiple set                       |                                       | =                 | Adobe                                           | 28               | /10/2014 22:57  | Cartella di file                     |
| CLASS                                                           | Raccolte                              | Modelli di Office | Modelli di Office personalizi<br>NewBlueFX      | 28 28            | /11/2014 00:01  | Cartella di file<br>Cartella di file |
|                                                                 | Documenti     Immagini                | - 1               | IFactor2                                        | 29               | /11/2014 17:19  | Cartella di file                     |
|                                                                 | Musica                                |                   | ill ruleset_Fish                                | 27               | /04/2015 22:09  | Documento di t                       |
| Save                                                            | Video                                 |                   |                                                 |                  |                 |                                      |
| pi cuicunia                                                     | 🍓 Gruppo home                         |                   | 2                                               |                  |                 |                                      |
| Hit PREDICT first, then your VALIDATE or SAVE the pre-          | 🖳 Computer                            |                   | 3                                               |                  |                 |                                      |
|                                                                 | 🚢 Riservato 🖘 li s                    | ste 👻             |                                                 | III              |                 | +                                    |
|                                                                 | <u>N</u> ome file: p                  | prection          | Fish                                            |                  |                 | -                                    |
|                                                                 | Sal <u>v</u> a come: .t               | ot files          | (*.bxt)                                         |                  | 4               | •                                    |
|                                                                 | <ul> <li>Nascondi cartelle</li> </ul> |                   |                                                 | (                | Salva           | Annulla                              |

Figure 6.23: How to save the prediction result as text file.

#### 6.2. W-SARPY

The file produced in this example is shown in figure 6.24; each compound is listed in a row, with its SMILE, the predicted class (Active or Inactive), the likelihood ratio and the SMARTS, also with the LC50 value and the original class of the compound.

| prectionFish - Blocco note          |               | -                    | -       | See      |         |           | -        | -         |         |          |
|-------------------------------------|---------------|----------------------|---------|----------|---------|-----------|----------|-----------|---------|----------|
| <u>File Modifica Formato Visual</u> | izza <u>?</u> |                      |         |          |         |           |          |           |         |          |
| SMILES Prediction                   | Trainin       | g LR                 | SMARTS  | LC50 (mr | mol/l)  | CLASS     |          |           |         |          |
| C(C1)(C1)C(=O)N ACTIVE              | inf           | <sup>-</sup> c(c1)(c | 1)      | 1.88340  | 11      | Extreme   |          |           |         |          |
| n1c(0)c(C#N)c(C)cc1C                | ACTIVE        | 2.53                 | n1c(C)c | ccc1     | 1.05959 | 37        | Extreme  |           |         |          |
| c1ccccc155c1ccccc1                  | INACTIV       | E                    | 1.07    | c1ccccc  | 1       | 0.00050   | 38       | Extreme   |         |          |
| 0c1c(0)c(C1)c(C1)c(C1)c             | 1C1           | INACTIV              | E       | 4.62     | c1cc(C1 | ccc10)    | 0.00512  | 32        | Extreme |          |
| 0=C(N)OCC INACTIV                   | E             | 1.27                 | C(=0)0C | 58.8169  | 267     | Extreme   |          |           |         |          |
| CCCCOC(=0)CCC(=0)OCCCC              | ACTIVE        | 1.77                 | ccocccc | 0.01936  | 10      | Strong    |          |           |         |          |
| CCCCOCCCC ACTIVE                    | 1.//          | CCOCCCC              | 0.24802 | 21       | Strong  | (         |          |           | _       |          |
|                                     |               |                      | ACTIVE  | 107      | ((()))  | 0 77647   | 0.00698  | 97        | Extreme |          |
|                                     | ACTIVE        | 1.04                 |         |          | )<br>71 | 0.73047   | 57       | Extreme   |         |          |
| CNC(=0)0C1CCC2CCCC12                | ACTIVE        | 1.20                 | CNC(=0) | 0.04437  | 0 22496 | EXLITENCE | Extromo  |           |         |          |
|                                     | ACTIVE        | 0.80612              | 62      | Strong   | 0.23480 | 57        | EXTLEME  |           |         |          |
|                                     | TNACTTV       | 0.09015              | 5 93    | cccccl-  | າງເ     | 0.00640   | 0        | Extromo   |         |          |
| CCOP(=5)(0CC)SCSC(C)(C)             | - INACIII     |                      | 2 02    | CSC      | 0 00004 | 51        | Extreme  | Exci elle |         |          |
| ccoc(=0)c(c1)c(=0)occ               |               | 6.07                 | clc     | 0.00488  | 16      | Extreme   | Exer ene |           |         |          |
| ccccccc1oc(=0)cc1                   | ACTIVE        | 1.77                 | ccocccc | 0.10572  | 69      | Strong    |          |           |         |          |
| 0c1c(c(c)(c)c)cc(c(c)(c)            | )c)cc1c(      | c) (c) c             | INACTIV | E        | 1.38    | c1ccc(C   | (C)C)cc1 | 0.00023   | 21      | Moderate |
| c1c(=c(c)c)c=c2ccc3c(c)             | (c(=0)0)      | cććc3(c)             | C2C1    | ACTIVE   | inf     | cc(c)cc   | (0)      | 0.00565   | 36      | Strong   |
| c1(C=0)ccc(0c2ccccc2)cc             | 1 7           | ACTIVE               | 4.04    | c1ccc(0  | c2cccc2 | )cc1      | 0.02320  | 65        | Strong  | -        |
| ocic(cl)cc(cl)cc1cl                 | INACTIV       | E                    | 4.62    | c1cc(C1) | ccc10 ( | 0.04639   | L5       | Strong    | -       |          |
| CCCCN ACTIVE 1.61                   | C(N)C         | 3.66420              | 56      | Strong   |         |           |          |           |         |          |

Figure 6.24: An example file containing the saved predictions.

The last tool you may want to use is the validation, useful to compute the error rate and the confusion matrix of the model when applied to the loaded dataset (figure 6.25).

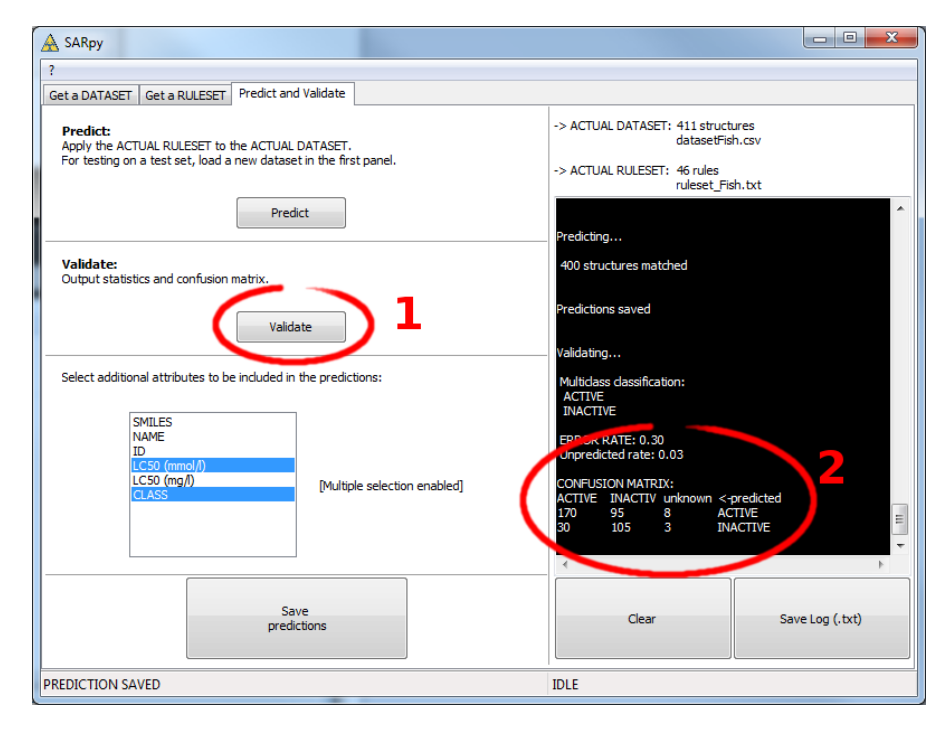

Figure 6.25: To validate the model click on the "Validate" button and read the result in the info panel.

### 6.3 S-SARpy

When your .csv file is ready you can start S-SARpy. Open a terminal and start a python interactive shell; if you prefer you can also collect all the commands we will present you in a python script.

In the pyhton shell send the following commands:

1 import SARpy 2 import operator

Now you are ready to call all the function defined in the S-SARpy tool.

#### Loading the dataset

The first step is to load the .csv file you have created. During this phase you can also control binarization and filtering: for binarization you just have to create all the filtering rules you need and collect them in a dictionary; for filtering simply create the rule and specify it when calling the "loadDataset" function. For this example we have created four rules for binarization that map the two classes "Low" and "Moderate" and the two "Strong" and "Extreme" respectively in the "Inactive" and "Active" class. No filtering is performed. The output is shown in figure 6.26.

1 f1 =SARpy.Filter('CLASS','Low',operator.eq)
2 f2 =SARpy.Filter('CLASS','Moderate',operator.eq)
3 f3 =SARpy.Filter('CLASS','Strong',operator.eq)
4 f4 =SARpy.Filter('CLASS','Extreme',operator.eq)
5 dict = {'INACTIVE':f1,'INACTIVE':f2,'ACTIVE':f3,'ACTIVE':f4}
6 dataset = SARpy.loadDataset("ds.csv", "csv", dict, "SMILES")

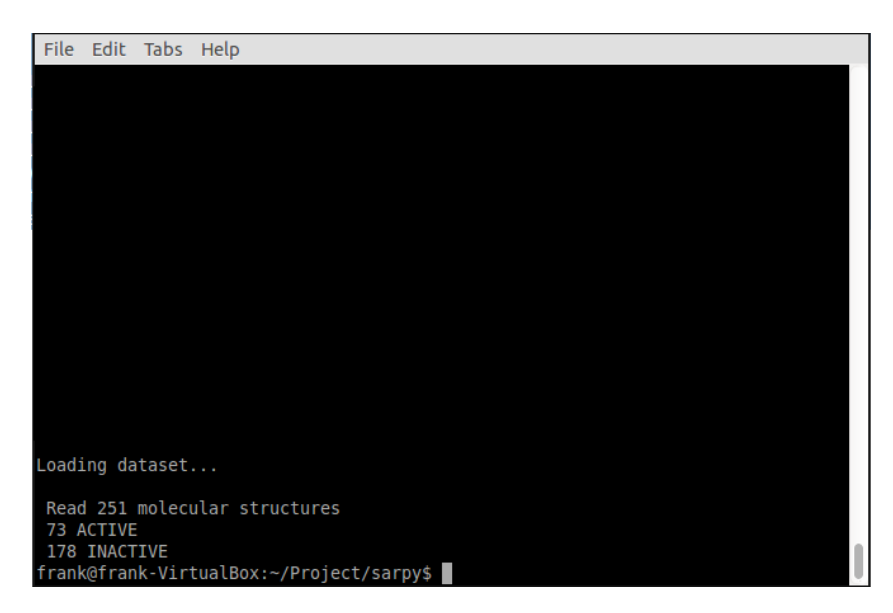

Figure 6.26: The output of the "loadDataset" function shows you the number of structures loaded

#### 6.3. S-SARPY

#### Computing a model

Now you can compute a new model; the first function to be used is "fragmentize", which extract all the structural alerts from the dataset. You have to specify the number of minimum and maximum number of atoms in the SA (no default values are set); we selected 2 and 18 respectively. The output is show in figure 6.27.

Then you have to extract the rules; use the "extract" function and specify the dataset and the parameters of the model; in order these are: minimun number of hits (default value is 3), minimun likelihood ratio (default value is 1), minimum precision (no default value) and the target activity class (default value is 'None'). The process will last some minutes, depending on the selected parameters and the hardware you have.

Optionally you can save the extracted rules in a plain txt file (see line number 3); the generated file is shown in figure 6.29.

- 1 SARpy.fragmentize(dataset,2,18)
- 2 rules = SARpy.extract(dataset, 3,1,None)
- 3 SARpy.saveSmarts(rules, "ruleset.txt")

| File Edit Tabs Help                      |  |  |  |  |  |  |
|------------------------------------------|--|--|--|--|--|--|
|                                          |  |  |  |  |  |  |
|                                          |  |  |  |  |  |  |
|                                          |  |  |  |  |  |  |
| Fragmenting                              |  |  |  |  |  |  |
| 887 substructures found                  |  |  |  |  |  |  |
| 1136 substructures found                 |  |  |  |  |  |  |
| 1192 substructures found                 |  |  |  |  |  |  |
| 483 substructures found                  |  |  |  |  |  |  |
| 187 substructures found                  |  |  |  |  |  |  |
| 31 substructures found                   |  |  |  |  |  |  |
| 1 substructures found                    |  |  |  |  |  |  |
| 0 substructures found                    |  |  |  |  |  |  |
| FRAGMENTS: 4843                          |  |  |  |  |  |  |
| Evaluating fragments on the training set |  |  |  |  |  |  |
| -> elapsed time: 11.56 seconds           |  |  |  |  |  |  |
| fragmentation 11.28 seconds              |  |  |  |  |  |  |
| matching 0.28 seconds                    |  |  |  |  |  |  |
| frank@frank-VirtualBox:~/Project/sarpy\$ |  |  |  |  |  |  |

Figure 6.27: Read the output of the fragmentation to check if the process ended correctly.

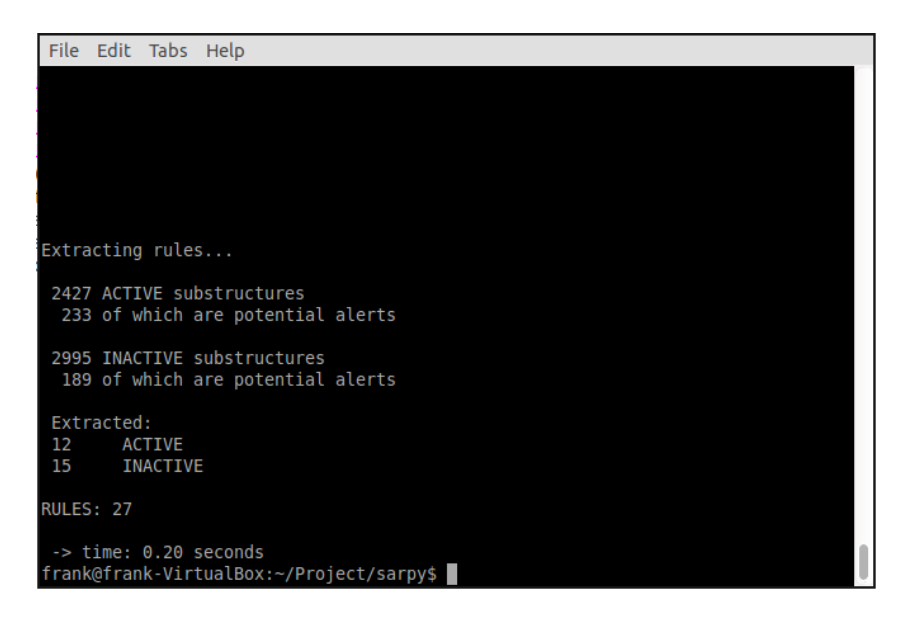

Figure 6.28: Some details of the model will be shown as soon as the computation end.

| SMARTS   | Target   | Training | J LR     |      |      |
|----------|----------|----------|----------|------|------|
| ccccccc  | CCC      | ACTIVE   | inf      |      |      |
| clcc(Cl) | ccc10    | ACTIVE   | inf      |      |      |
| CCCCOCc1 | ccccc1   | ACTIVE   | inf      |      |      |
| Oclc(C(C | )C)cccc1 | L        | ACTIVE   | inf  |      |
| c1(C=0)c | cc(0)cc1 | L        | INACTIVE |      | 4.10 |
| C(=0)CCC | CC       | INACTIVE | 1        | 1.85 |      |
| clcc(C#N | )cccl    | INACTIVE |          | inf  |      |
| Cclc(N)c | ccc1     | INACTIVE |          | inf  |      |
| CN(C)C   | INACTIVE | -        | inf      |      |      |
| CN(C)clc | cccc1    | INACTIVE |          | inf  |      |
| clc(F)cc | cc1      | INACTIVE | E        | inf  |      |
| clccccl  | C(=0)OC  | INACTIVE |          | 1.23 |      |
|          |          |          |          |      |      |

Figure 6.29: An example of the ruleset file as created by S-SARpy.

### Predicting and validating

Once you have correctly loaded a dataset and a ruleset you can predict the activity of other unseen compounds (i.e. apply the ruleset on the dataset) and also validate the model (i.e. compute the prediction error and the confusion matrix).

You have to simply call the "predict" function, specifying the ruleset and the dataset; the result is shown in figure 6.30. After that you can optionally save the predictions in a plain .txt file for further analysis and also validate the generated model (see figure ?? for details).

#### 6.3. S-SARPY

```
1 pred = SARpy.predict(rules, dataset)
```

- 2 SARpy.savePredictions(dataset, "prediction.txt")
- 3 SARpy.validate(dataset)

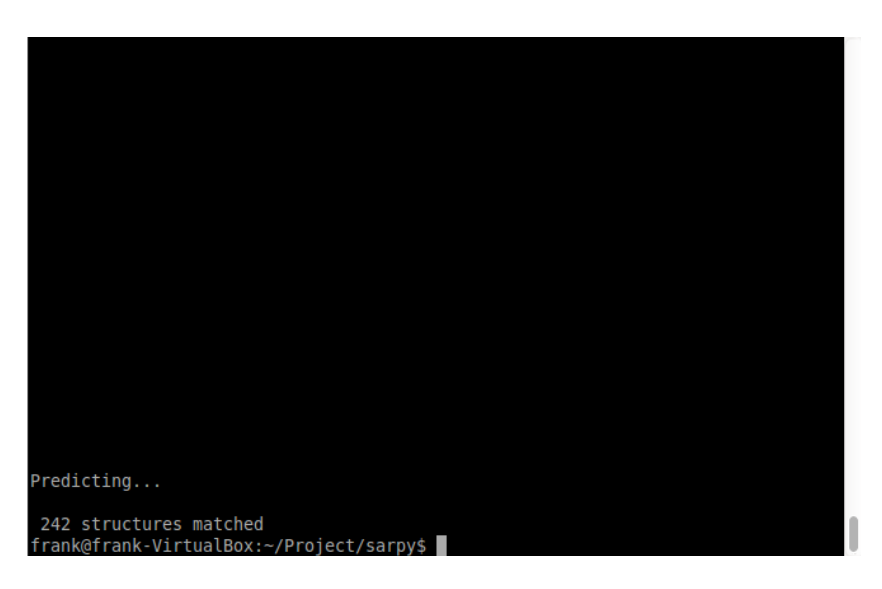

Figure 6.30: The number of predicted structure is shown as the process is over.

| File E          | dit Ta    | abs   | Help    |                   |  |  |   |
|-----------------|-----------|-------|---------|-------------------|--|--|---|
|                 |           |       |         |                   |  |  |   |
|                 |           |       |         |                   |  |  |   |
|                 |           |       |         |                   |  |  |   |
|                 |           |       |         |                   |  |  |   |
|                 |           |       |         |                   |  |  |   |
|                 |           |       |         |                   |  |  |   |
|                 |           |       |         |                   |  |  |   |
|                 |           |       |         |                   |  |  |   |
| Validat         | ing       |       |         |                   |  |  |   |
| Multic<br>ACTIV | lass<br>E | clas  | sificat | ion:              |  |  |   |
| INACI           | IVC       |       |         |                   |  |  |   |
| ERROR           | RATE:     | 0.3   | 4       |                   |  |  |   |
| Unpred          | icted     | l rat | e: 0.04 |                   |  |  |   |
| CONFLICT        | ON MA     | TOTY  |         |                   |  |  |   |
| CUNFUSI         | UN MA     | ILTY  |         |                   |  |  |   |
| ACTIVE          | INAC      | .11V  | unknown | <-predicted       |  |  |   |
| 69              | 2         |       | 2       | ACTIVE            |  |  |   |
| 83              | 88        |       | 7       | INACTIVE          |  |  |   |
| frank@f         | rank-     | Virt  | ualBox: | ~/Project/sarpy\$ |  |  | U |

Figure 6.31: The validation process will inform you about the performance of the model.

```
$MILES,Prediction,Training LR,SMARTS,CLASS,ID
clc(C(=0)CBr)c(0C)ccc10C,ACTIVE,1.72,0c1ccccc1,Extreme,462
CC1(C)0c2c(0C(=0)NC)cccc2C1,ACTIVE,1.72,0c1ccccc1,Extreme,467
0c1c(Cl)cc(Cl)c(Cl)c1Cc1c(Cl)cc(Cl)c10,ACTIVE,inf,c1cc(Cl)ccc10,Extreme,47
Nc1ccc(F)cc1,INACTIVE,inf,c1c(F)cccc1,Moderate,337
CC0P(=S)(0CC)0c1nc(Cl)c(Cl)cc1Cl,ACTIVE,9.75,P(=S)(0CC)0,Extreme,513
C=C(CCl)CCl,ACTIVE,3.55,C=C,Extreme,477
clc(Cl)c(0)c(Cl)cc1C#N,INACTIVE,inf,c1cc(C#N)ccc1,Moderate,478
n1c(Cl)c(Cl)c(Cl)c(Cl)cNone,,Extreme,490
c1(C=0)cc(C(F)(F)F)ccc1,ACTIVE,1.12,c1cccc1,Extreme,342
Nc1c(Cl)c(Cl)cc(Cl)c1Cl,ACTIVE,5.69,c1c(Cl)ccc1Cl,Extreme,519
```

Figure 6.32: The file "prediction.txt" generated by S-SARpy.

# Bibliography

- Ferrari, T., Gini, G., Bakhtyari, N. G., and Benfenati, E. Mining structural alerts from smiles: a new way to derive structure-activity relationships. *Proc. IEEE SSCI 2011:* Symposium Series on Computational Intelligence (2011), 120–127.
- [2] Gini, G., Ferrari, T., Cattaneo, D., Bakhtyari, N. G., Benfenati, E., and Manganaro, A. Automatic knowledge extraction from chemical structures: the case of mutagenicity prediction. SAR and QSAR in Environmental Research 24, 5 (2013), 365–383.
- [3] Lombardo, A., Pizzo, F., Benfenati, E., Manganaro, A., Ferrari, T., and Gini, G. A new in silico classification model for ready biodegradability, based on molecular fragments. *Chemosphere 108* (2014), 10–16.
- [4] Russom, C. L., Bradbury, S. P., Hammermeister, D. E., and Drummond, R. A. Predicting modes of toxic action from chemical structure: acute toxicity in the fathead minnow (pimephales promelas). *Environmental Toxicology Chemistry* 16 (1997), 948–967.